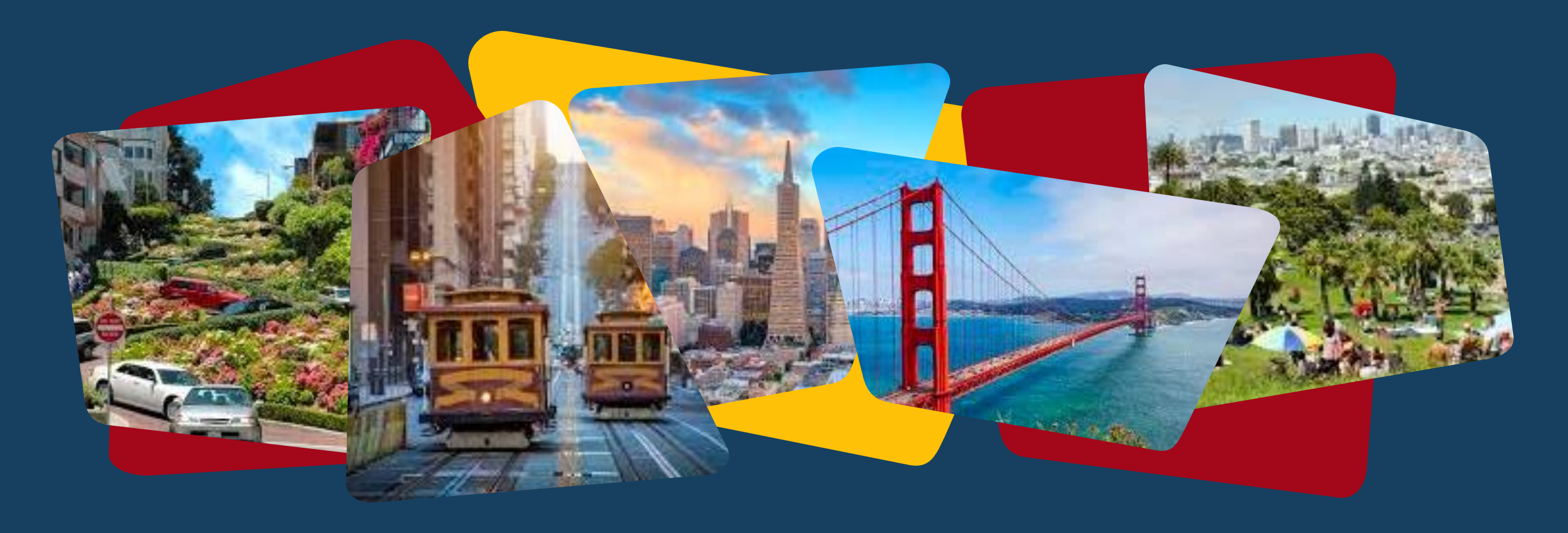

# **Coordinated Entry**

Family Access Point ONE System Training

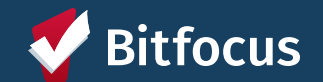

# **Learning Objectives**

Learn the Family Coordinated Entry (FCE) workflow in ONE

Understand ONE System functions as they relate to FCE

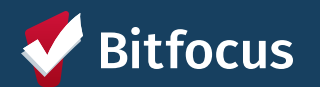

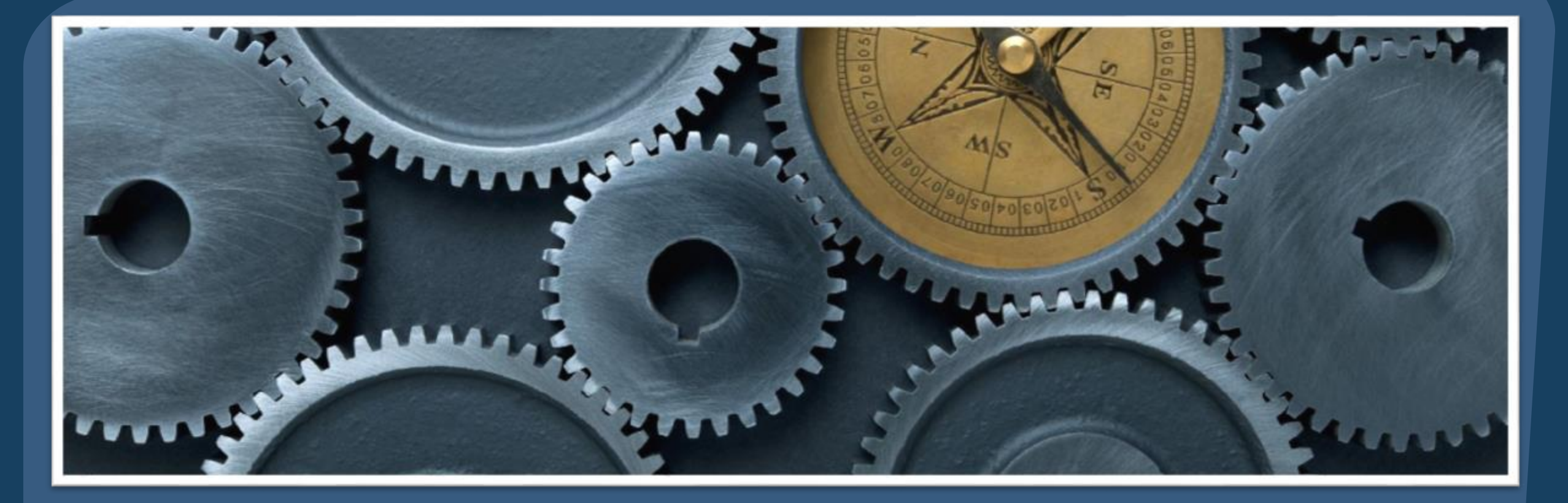

# Navigating the ONE System

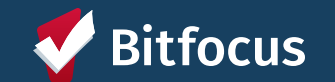

#### **Navigating ONE**

Family Coordinated Entry work should be completed under the San Francisco Family Coordinated Entry Agency

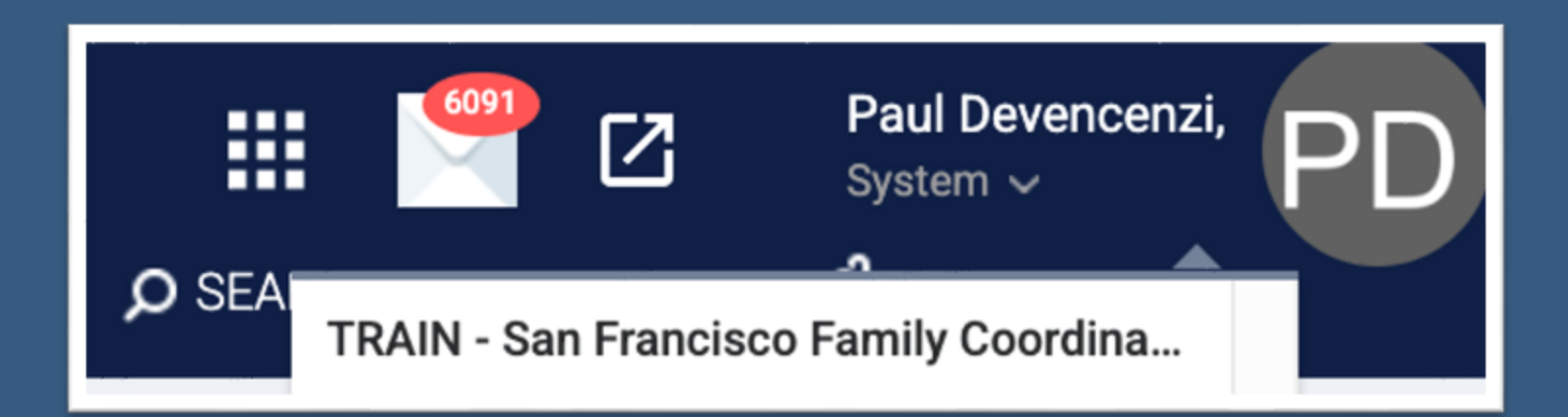

If you have access to multiple agencies, you will need to switch to the San Francisco Family Coordinated Entry Agency from your additional agency dropdown list in the upper right corner of the ONE System

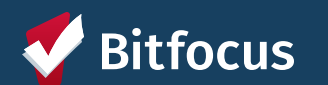

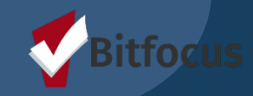

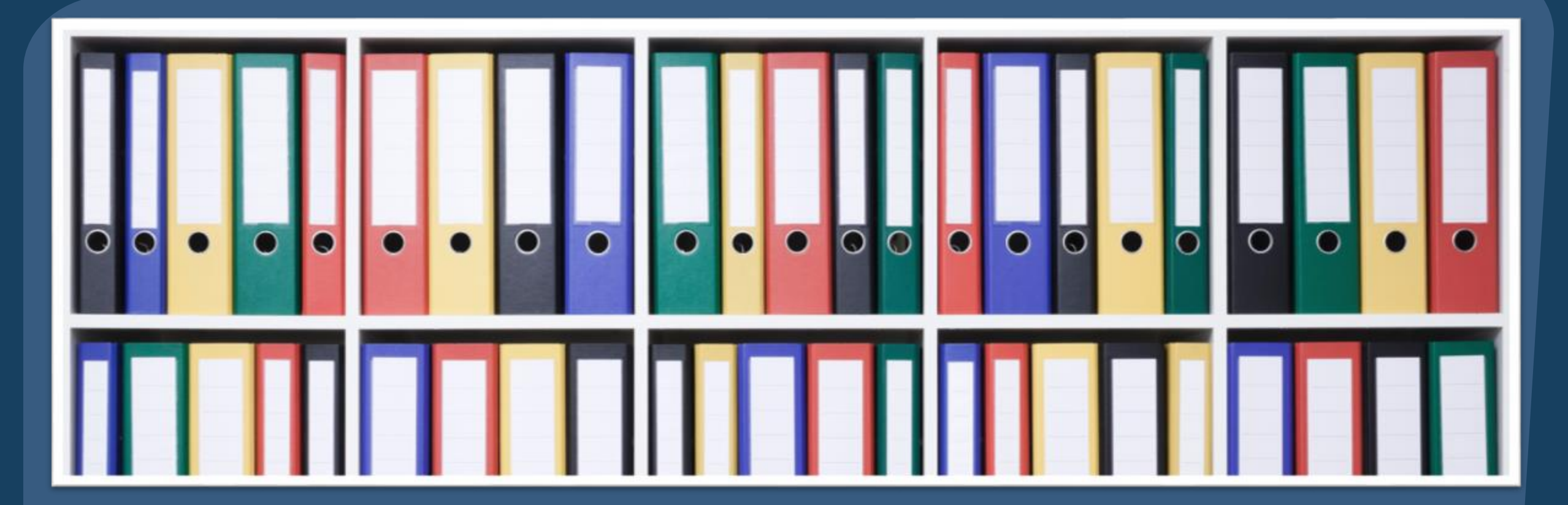

# **Client Profiles**

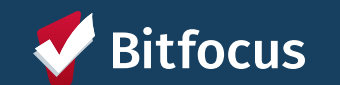

## Looking up households in ONE

- Search for household/ head of household
  - Search by name, DOB and SSN
  - Easiest to search clients by the first 3 letters of their first and last name or last 4 of their SSN
- If you look up all three identifiers and are unable to find head of household, create a new profile
- Can always go back to this page using the *Search* button beneath your name

| SEARCH FOR A CLIENT                                                                                                    | ADD CLENT            |
|----------------------------------------------------------------------------------------------------|----------------------|
| Search by name, partial name, DOB or SSN<br>Enter your search terms above to search for a client. Use full name, partial name, date of birth or any combination. | SEARCH               |
| naged with Clarity Human Services                                                                                                    | Recover deleted data |
|                                                                                                    |                      |

Paul Devencenzi

CASELOAD

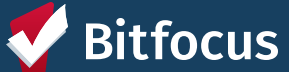

#### **Duplicate Profiles**

- → If there are multiple profiles in ONE for a client:
  - Please contact the Bitfocus Help Desk <u>(onesf@bitfocus.com)</u> to get the records merged together
  - Provide the unique identifiers for each profile and identify the profile to be retained
    - Make sure you do not include client Personal Identifiable Information in the email

|          | 04/01/1999                       |                                                 |                                                 |
|----------|----------------------------------|-------------------------------------------------|-------------------------------------------------|
|          | 0400171000                       | 1111                                            |                                                 |
|          | 06/17/1988                       | 9922                                            | .ast Updated                                    |
| 04/01/99 | 1111                             |                                                 | 04/01/19                                        |
| 04/01/99 | 1111                             |                                                 | 09/05/19                                        |
| 06/17/88 | 9922                             |                                                 | 06/17/19                                        |
|          |                                  |                                                 |                                                 |
|          | 04/01/99<br>04/01/99<br>06/17/88 | 04/01/99 1111<br>04/01/99 1111<br>06/17/88 9922 | 04/01/99 1111<br>04/01/99 1111<br>06/17/88 9922 |

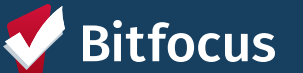

## **Creating New Profiles**

- After you search for a client by name, DoB and SSN and do not find a profile, you can create one for them
- Go to the ONE System search page and locate the "Add Client +" button right above the search bar
  - Click on the button to open the Create A New Client Screen
- Here you can enter details about the client and complete their digital Release of Information

| SEARCH FOR A CLIENT                                                                       |                            | ADD CLIENT (+) |
|-------------------------------------------------------------------------------------------|----------------------------|----------------|
| 1                                                                                         |                            | SEARCH         |
| Enter your search terms above to search for a client. Use full name, nartial name, date o | f hirth or any combination |                |

| RMATION    |                                                                |
|------------|----------------------------------------------------------------|
| Yes        | ~                                                              |
| 05/06/2025 | 25                                                             |
| 05/06/2028 | 25                                                             |
| Select     | ~                                                              |
|            | Yes           05/06/2025           05/06/2028           Select |

REATE A NEW CLIENT

Sc

Qi La

| ocial Security Number |        |      |   |        |
|-----------------------|--------|------|---|--------|
| uality of SSN         | Select |      |   | ~      |
| ist Name              |        |      |   | 3      |
| rst Name              |        |      |   |        |
| uality of Name        | Select |      |   | ~      |
| uality of DOB         | Select |      |   | $\sim$ |
| te of Birth           | _/_/   |      |   |        |
| liddle Name           |        | None | ~ |        |
| ender                 | Select |      |   | ~      |
| ace                   | Select |      |   | ~      |
| thnicity              | Select |      |   | ~      |

## **Release of Information**

When creating a new client profile, ONE will prompt you to have the client sign a Release of Information.

- The Release of Information date should correspond with both the date that the client signed the release and the date you created the client profile.
  - Do not change the end date of the Release of Information from 3 years
  - Add a new Release of Information if the previous one is expired

| Permission    | Yes                  | ~ |
|---------------|----------------------|---|
| Start Date    | 05/13/2025           |   |
| End Date      | 05/13/2028           |   |
| Documentation | ✓ Select             |   |
|               | Electronic Signature |   |
| s             | VE Verbal Consent    |   |

# ELECTRONIC SIGNATURE FORM By completing this form, you are certifying the client: 1) was notified of the Department of Homelessness and Supportive Housing Notice of Privacy Policy 2) completed the Release of Information: Homeless Response System as required for the ONE System 3) reviewed the Release of Information: Human Service Agency. Any signed Release of Information forms must be uploaded in client files.

CANCEL

SAVE

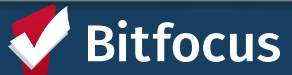

## **Creating a Household**

• After creating the Head of Household's record in ONE, you must search for or create a profile for each family member and link the records together.

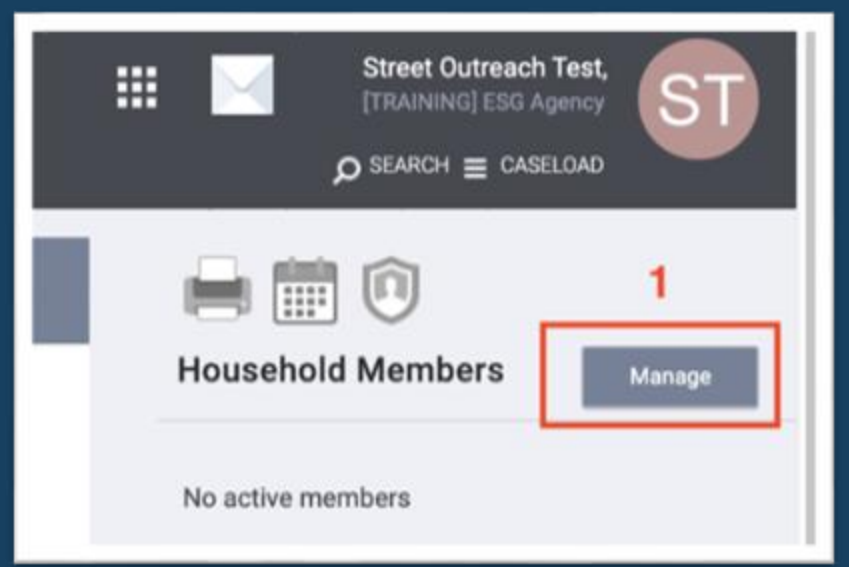

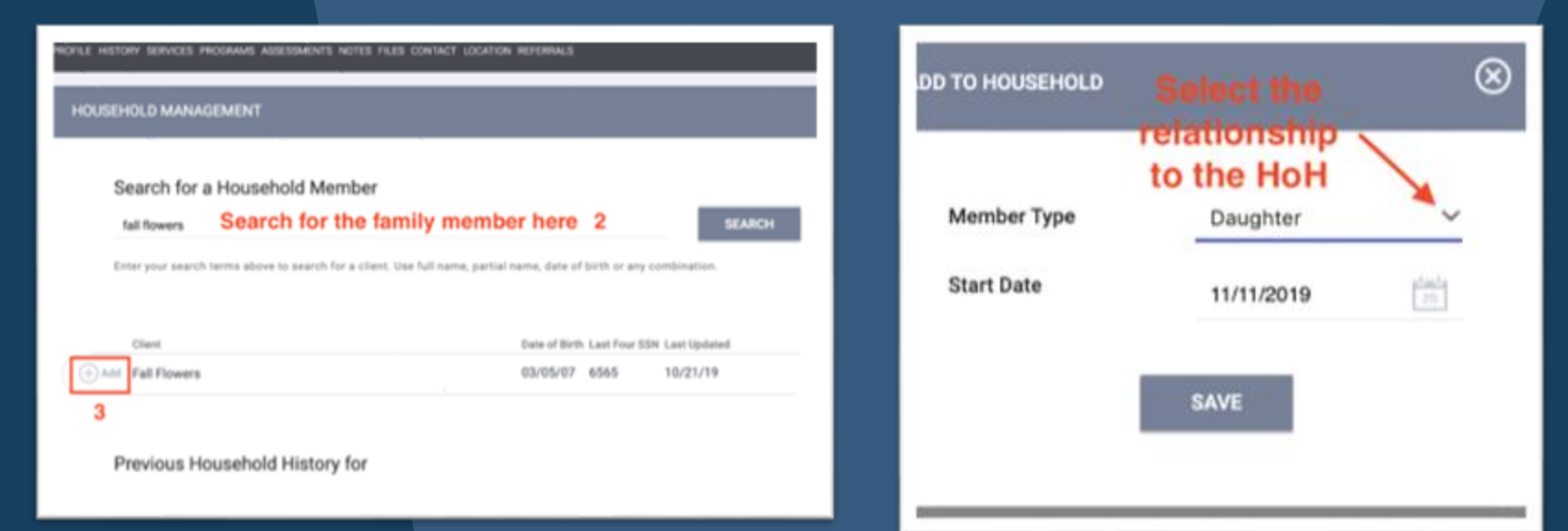

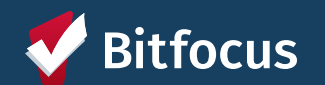

## Managing a Household

- If the family composition changes, you may need to add or remove (exit) family members from the household or change their membership type
- You can edit a household through a client's profile page

| © SEARCH ≡ CASELOAD             | Household Members          |             | EDIT GLOBAL HOUSEHOLD                                |                                          | $\otimes$ |
|---------------------------------|----------------------------|-------------|------------------------------------------------------|------------------------------------------|-----------|
| Household Members               | Spring Flowers             | Mother *    | Member Type<br>Head of Household<br>Joined Household | Daughter<br>Spring Flowers<br>06/17/2019 | ~         |
| Manage                          | Springtime Flowerchild     | Daughter    | Exited Household                                     | -                                        |           |
| Springtime Flowerchild Daughter | Your recent client searche | s accessed: | Enter Date                                           | SAVE                                     |           |
| Active Programs                 |                            |             |                                                      |                                          |           |

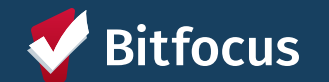

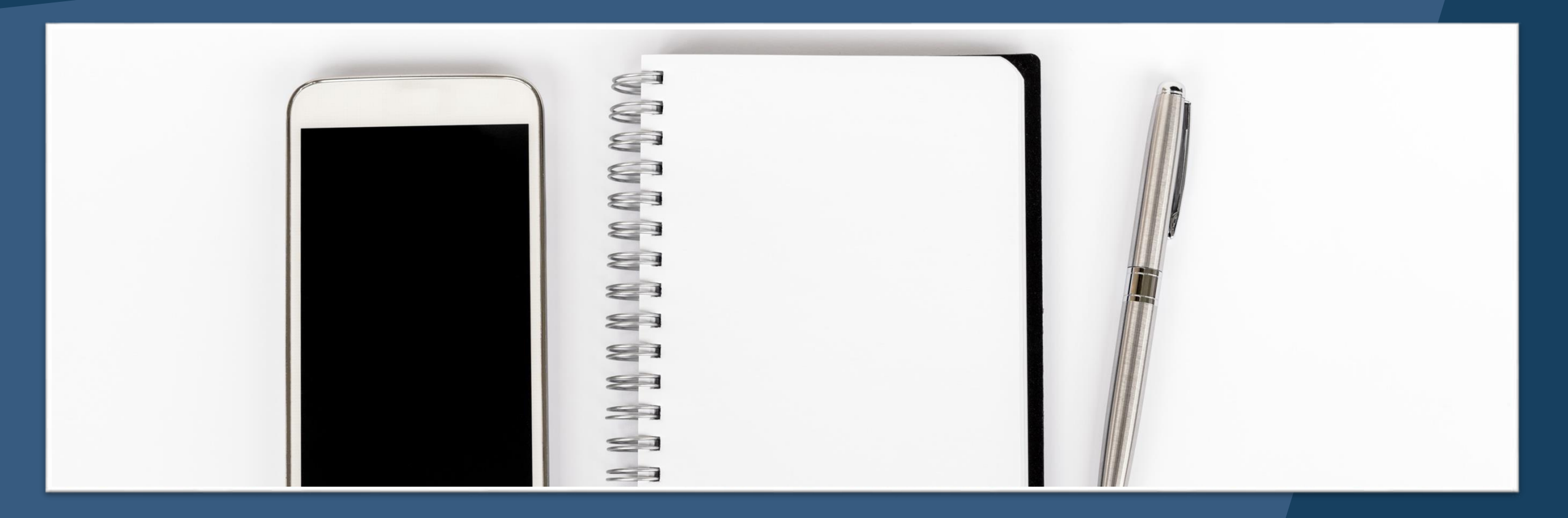

# **Contact and Location Information**

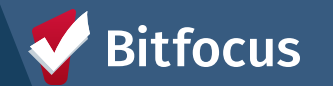

## **Update Contact Information**

| PROFILE   | HISTORY | SERVICES | PROGRAMS | ASSESSMENTS | NOTES | FILES | REFERRALS | CONTACT | LOCATION |  |
|-----------|---------|----------|----------|-------------|-------|-------|-----------|---------|----------|--|
| CLIENT CC | ONTACTS |          |          |             |       |       |           |         |          |  |
|           |         |          |          | ~~          |       |       |           |         |          |  |

| ADD CONTACT    |              | ✓ Client                     |
|----------------|--------------|------------------------------|
| Contact Type   | Client       | Aunt/Uncle                   |
| Email          |              | Case Manager                 |
| Phone (#1)     | XXX-XXX-XXXX | Child                        |
| Phone (#2)     | XXX-XXX-XXXX | Client- Work<br>Client- Cell |
| Active Contact |              | Doctor                       |
| Private        |              | Employer                     |
| Contact Date   |              | Emergency Contact<br>Friend  |
|                |              | Grandparent                  |
| Note           |              | Guardian                     |
|                |              | IHSS Provider                |
|                |              | Parent                       |
|                |              | Sibling                      |
|                |              |                              |

# **Update Contact Location**

| PROFILE HISTORY SERVICES F  | PROGRAMS ASSESSMENTS NOTES FILES F | REFERRALS CONTACT                             |            |
|-----------------------------|------------------------------------|-----------------------------------------------|------------|
| CLIENT LOCATION             |                                    | ADD ADDRESS 🕀                                 |            |
| ADD CLIENT LOCATION         |                                    | Address 44 Turk St, San Francisco, CA, 94102, | USA        |
| Address Type<br>Name        | Select                             |                                               |            |
| Address<br>Address (line 2) | ADD LOCATION                       |                                               |            |
| Location Date               | _/_/                               |                                               |            |
| Private                     |                                    |                                               |            |
| Note                        | BII                                |                                               |            |
|                             |                                    | CURRENT LOCATION                              | CANCEL ADD |

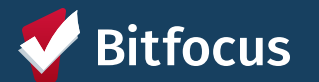

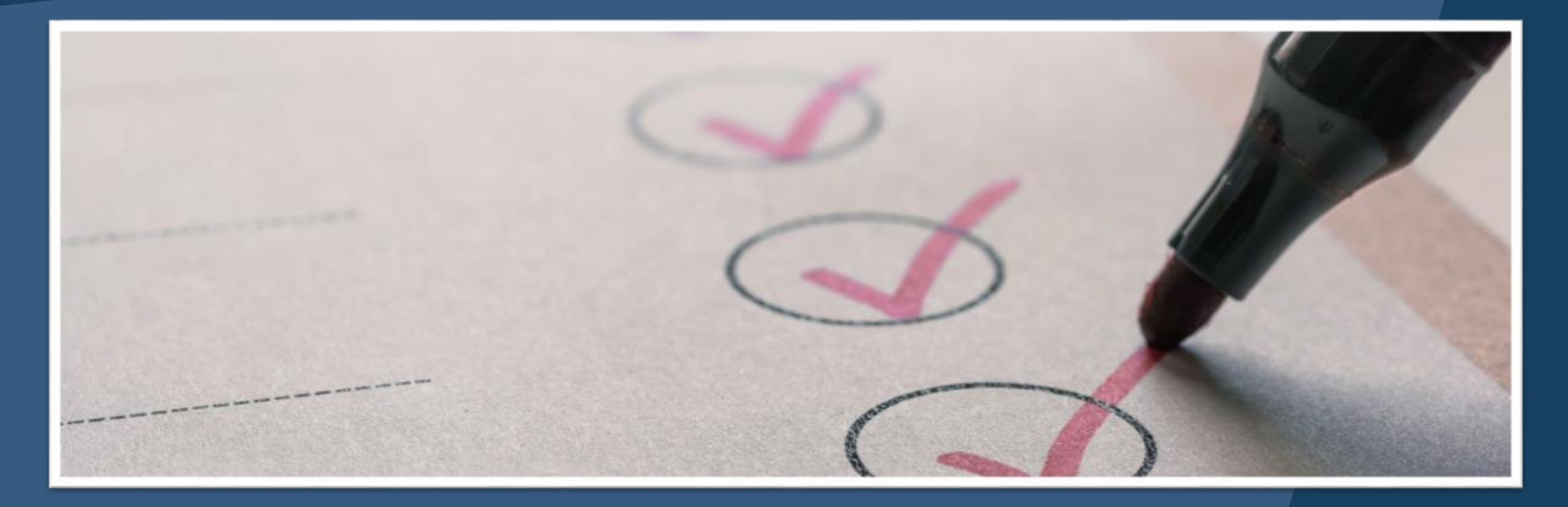

# **Eligibility Assessment**

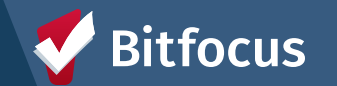

# **Eligibility Assessment**

#### Pablo Program

PROFILE HISTORY SERVICES PROGRAMS ASSESSMENTS NOTES REFERRALS FILES CONTACT LOCATION

#### ASSESSMENTS

Pandemic Prioritization Assessment (HSH Staff Only)

SF Family Eligibility Assessment

- Completed for all Heads of Households (HoH) trying to access Family CE
  - This is a client level assessment
- Completed prior to enrolling the client in CE
- Assesses a family's eligibility; only clients who are eligible should be enrolled in a FCE program

|                                                                                                    |                                                                         | _      |
|----------------------------------------------------------------------------------------------------|-------------------------------------------------------------------------|--------|
| Assessment Date                                                                                                 | 05/06/2025                                                              |        |
| SAN FRANCISCO HOMELESS FAMILY ELIGIBILITY A                                                                     | SSESSMENT                                                               |        |
| Family Status                                                                                                   | Adult(s) with physical and legal custody of minor child(ren)            | $\sim$ |
| Where did you stay last night? Where did you<br>stay for the last 7 nights?                                     | Some or all nights in San Francisco                                     | $\sim$ |
| Do you have children in school, preschool, or<br>childcare in San Francisco?                                    | No children in SF school, preschool, or childcare                       | ~      |
| Head of household is under 25 and has been in<br>foster care in San Francisco (i.e., a ward of this<br>county)? | No                                                                      | ×      |
| Family Situation                                                                                                | Primary nighttime residence that is a public or private place not meant | $\sim$ |
|                                                                                                    |                                                                         |        |
|                                                                                                    |                                                                         |        |
| ELIGIBILITY ASSESSMENT RESULTS (NO RESPONSI                                                                     | E NEEDED):                                                              |        |
| ******                                                                                                    | SF Homeless Family                                                      | $\sim$ |

=

SF FAMILY ELIGIBILITY ASSESSME

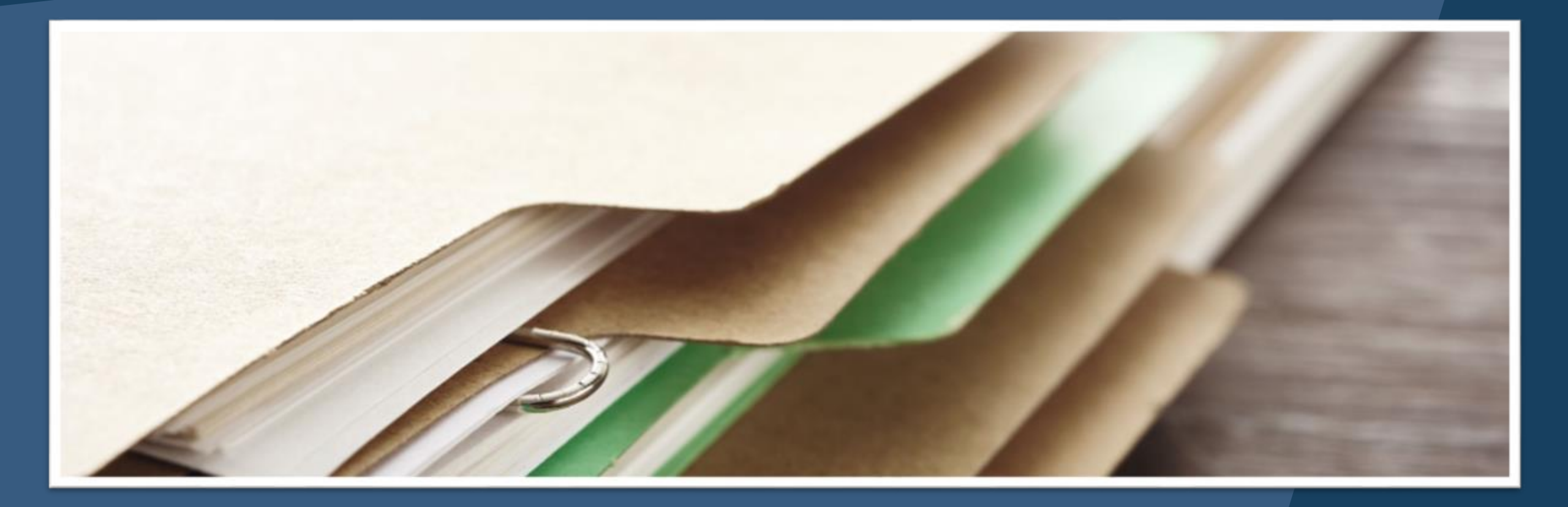

# **Coordinated Entry Enrollment**

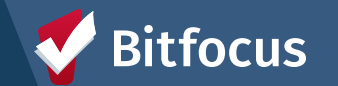

# **CE Enrollment**

| PROFI             | ILE HISTORY SERVICES PROGRAMS ASSESS                                                                                              | MENTS NOTES | REFERRALS | FILES CONTAC | T LOCATIO     | И                                                           |                                                                             |                                                                                               |                   |   |
|-------------------|----------------------------------------------------------------------------------------------------|-------------|-----------|--------------|---------------|-------------------------------------------------------------|-----------------------------------------------------------------------------|-----------------------------------------------------------------------------------------------|-------------------|---|
|                   | Embarcadero SAFE Navigation Center - GF+HEAP<br>Emergency Shelter – Entry Exit<br>TRAIN - Five Keys Charter Schools & Programs () |             |           | 02/11/2025   | 02/11/202     | 5 Individual                                                |                                                                             |                                                                                               |                   |   |
|                   | City Gardens - Prop C<br>PH – Housing with Services (no disability required for entr<br>TRAIN - Abode Services (i)                | )           |           | 11/15/2024   | Bayview       | Access Point<br>Active Clients                              |                                                                             |                                                                                               |                   | ^ |
| PROGR             | RAMS: AVAILABLE                                                                                                    |             |           |              |               | 16<br>CUINTS                                                | )                                                                           |                                                                                               |                   |   |
| Ba                | ayview Access Point                                                                                                    |             |           |              | _             | <ul> <li>56 % Families</li> <li>44 % Individuals</li> </ul> | 3                                                                           |                                                                                               |                   |   |
| Ce<br>H:          | ISH Staff                                                                                                    |             |           |              | *             | Funding Source                                              | Service Categories:                                                         | ✓ Financial                                                                                   | ✓ Case Management |   |
| м                 | lission Access Point                                                                                                    |             |           |              |               | Availability<br>No Availability                             | <ul> <li>Transportation</li> <li>RETIRED (Coordinated Entry Ever</li> </ul> | <ul> <li>Housing Search and Placement</li> <li>http://www.search.and.end/placement</li> </ul> | ✓ Other           |   |
|                   |                                                                                                    |             |           |              |               | Include group members:<br>Momo Houser<br>Annie Prescott     | Make sure to<br>relevant hou                                                | o include all<br>sehold                                                                       |                   |   |
| <b>V</b> Bitfocus |                                                                                                    |             |           | 🖶 PRI        | NT DIRECTIONS | enrollment                                                  |                                                                             |                                                                                               | ENROLL            |   |

## **CE Enrollment**

#### Enroll Program for client Freddy Fox

| Program Entry Date                | 08/27/2019 🛅 |            |
|-----------------------------------|--------------|------------|
| DISABLING CONDITIONS AND BARRIERS |              |            |
| Disabling Condition               | Select       | Ŷ          |
| Physical Disability               | Select       | ~          |
| Developmental Disability          | Select       | ~          |
| Chronic Health Condition          | Select       | ~          |
| HIV - AIDS                        | Select       | ~          |
| Mental Health Problem             | Select       | ~          |
| Substance Abuse Problem           | Select       | ~          |
| Victim of Domestic Violence       | Select       | Ŷ          |
| CASH INCOME FOR INDIVIDUAL        |              |            |
| Income from Any Source            | Select       |            |
| NON-CASH BENEFITS                 |              |            |
| Receiving Non-Cash Benefits       | Select       |            |
| HEALTH INSURANCE                  |              |            |
| Covered by Health Insurance       | Select       |            |
|                                   |              |            |
|                                   | SA           | VE & CLOSE |

If any of the fields auto-populated from a previous enrollment, please confirm the information is still up to date.

> Complete all fields when possible. Try to avoid selecting "Data not collected" when possile.

 $\lor$ 

~

~

CANCEL

"Data not collected" implies that the question was not asked, if a client does not know an answer put "client does not know"

(m Audit Log)

jed with Clarity Human Services

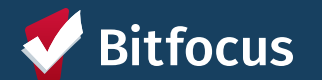

## **CE Enrollment**

#### DISABLING CONDITIONS AND BARRIERS

| Disabling Condition      | Yes |        | ~ |
|--------------------------|-----|--------|---|
| Physical Disability      | No  | ~      |   |
| Developmental Disability | No  | $\sim$ |   |
| Chronic Health Condition | No  | $\sim$ |   |
| HIV - AIDS               | No  | $\sim$ |   |
| Mental Health Disorder   | No  |        | ~ |
| Substance Use Disorder   | No  | $\sim$ |   |

Disabling Condition is set to "Yes", but no disability type has been selected. Please update the Disabling Condition field or select at least one disability type, as appropriate.

- Make sure your disabling conditions match what you enter on the disabling conditions toggle
  - If you answer "Yes" to any disabling conditions, make sure Disabling Condition also says "Yes"
  - If the client has no disabling conditions, make sure the Disabling Conditions say "No"

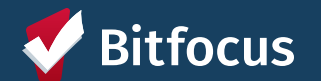

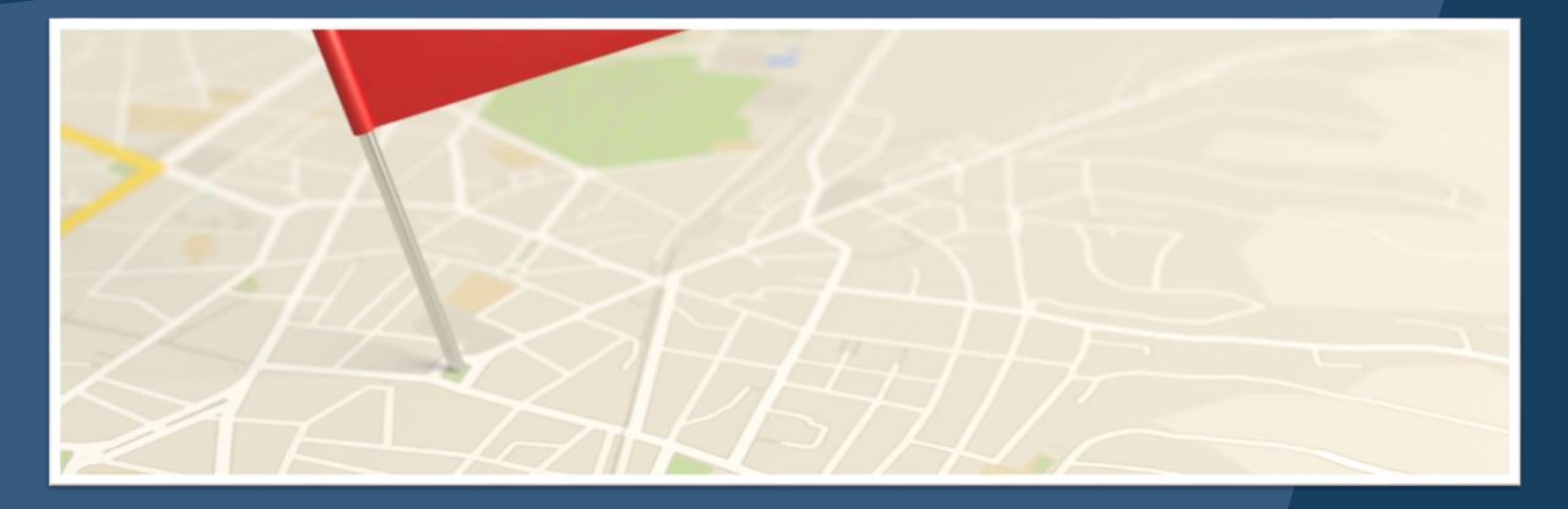

# **Current Living Situation**

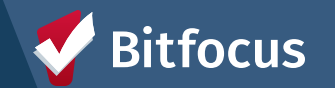

## **Current Living Situation Assessment**

| PROFILE HISTORY SERVICE PROGRAMS NOTES FILES CO                                                                                                    | ONTACT LOCATION REFERRALS ASSESSMENTS                                                                                                    |                       |
|----------------------------------------------------------------------------------------------------|----------------------------------------------------------------------------------------------------|-----------------------|
| PROGRAM HISTORY                                                                                                    |                                                                                                    |                       |
| Program Name PROGRA                                                                                                    | M: ECS: BAYVIEW ACCESS POINT                                                                                                    |                       |
| [TRAINING] San Francisco Adult Coordinated Entry                                                                                                    | rollment History Provide Services Assessments Notes Files Forms                                                                                                | × Exit                |
| As                                                                                                    | Current Living Situation                                                                                                    | LINK FROM ASSESSMENTS |
| <ul> <li>Click into the client's Access Pocomplete a Current Living Situal Assessment tab at the program</li> <li>Make sure to include all househ assessment.</li> <li>Bitfocus</li> </ul> | ADD PROGRAM ASSESSMENT (©<br>ADD PROGRAM ASSESSMENT (©<br>Pablo Program Husband<br>Momo Houser Daughter<br>Annie Prescott Wife<br>ADD CURRENT LIVING SITUATION |                       |

## **Current Living Situation Assessment**

- Complete the Current Living Situation Assessment by filling out the field
- The Living Situation Verified By field is where you will enter the name of the Access Point program that is entering the CLS data.
  - You will find all FCE Access Points under Coordinated Entry
     > SF Family Coordinated Entry Agency
  - Homelessness is self reported

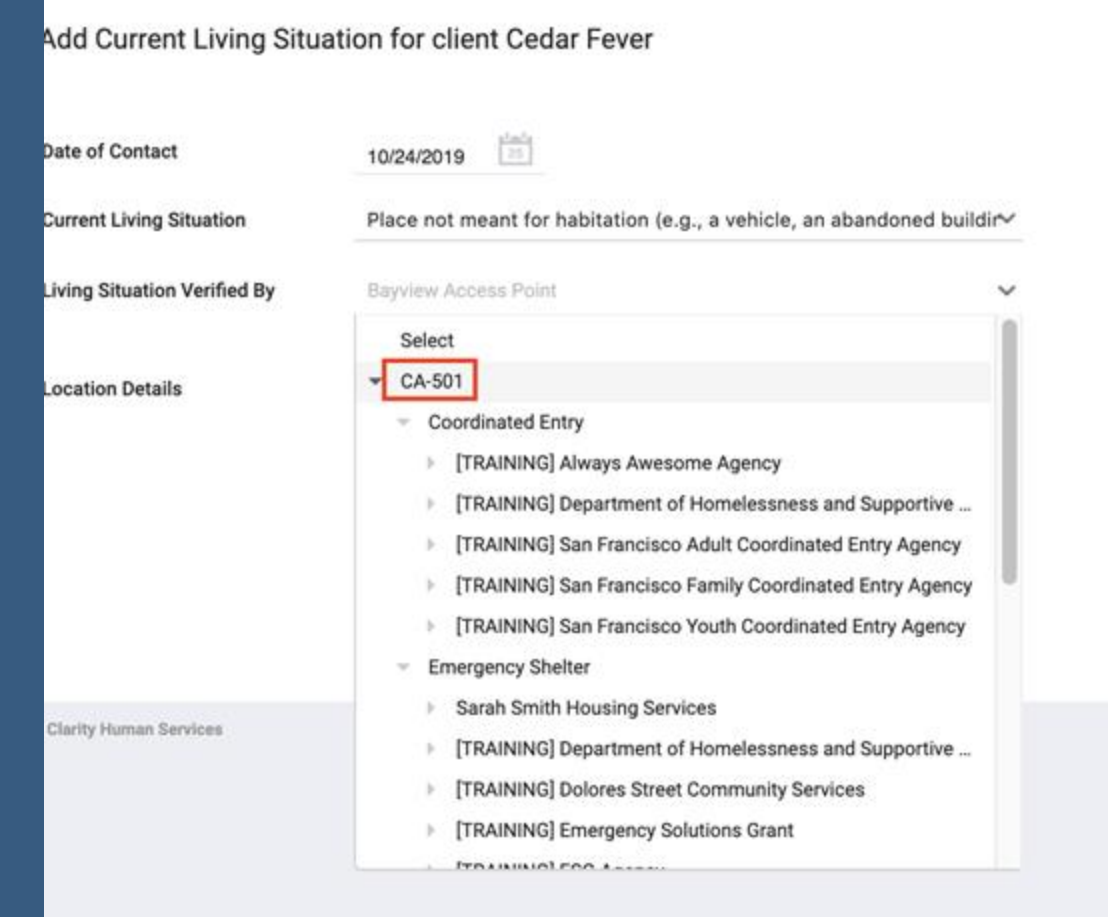

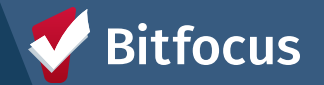

## **Current Living Situation Assessment**

Add Current Living Situation for client Pita Pocket

| Date of Contact                                                                                      | 10/14/2019    | 25<br>25 | re                             |
|----------------------------------------------------------------------------------------------------|---------------|----------|--------------------------------|
| Current Living Situation                                                                             | Hospital or o | other re | esidential non-psychiatric med |
| Living Situation Verified By                                                                         | ECS: Bayview  | Acces    | s Point                        |
| Is client going to have to leave their current living situation within 14 days?                      | Yes           |          |                                |
| Has a subsequent residence been identified?                                                          | Select        |          |                                |
| Does individual or family have resources or support networks<br>to obtain other permanent housing?   | Select        |          |                                |
| Has the client had a lease or ownership interest in a permanent<br>housing unit in the last 60 days? | Select        |          |                                |
| Has the client moved 2 or more times in the last 60 days?                                            | Select        |          |                                |
|                                                                                                    |               |          |                                |
| Location Details                                                                                     |               |          |                                |

#### Additional questions may populate based on the client's

esponses

| Hospital or other residential non-psychiatric medical facility | $\sim$ |
|----------------------------------------------------------------|--------|
| ECS: Bayview Access Point                                      | ~      |
| Yes                                                            | $\sim$ |
| Select                                                         | $\sim$ |
| Select                                                         | $\sim$ |
| Select                                                         | $\sim$ |
| Select                                                         | $\sim$ |
|                                                                |        |

- Fields may auto populate with information from the most recent CLS
- Please verify all information so ensure it is still accurate and update as needed

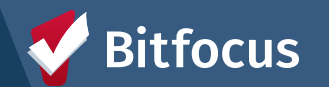

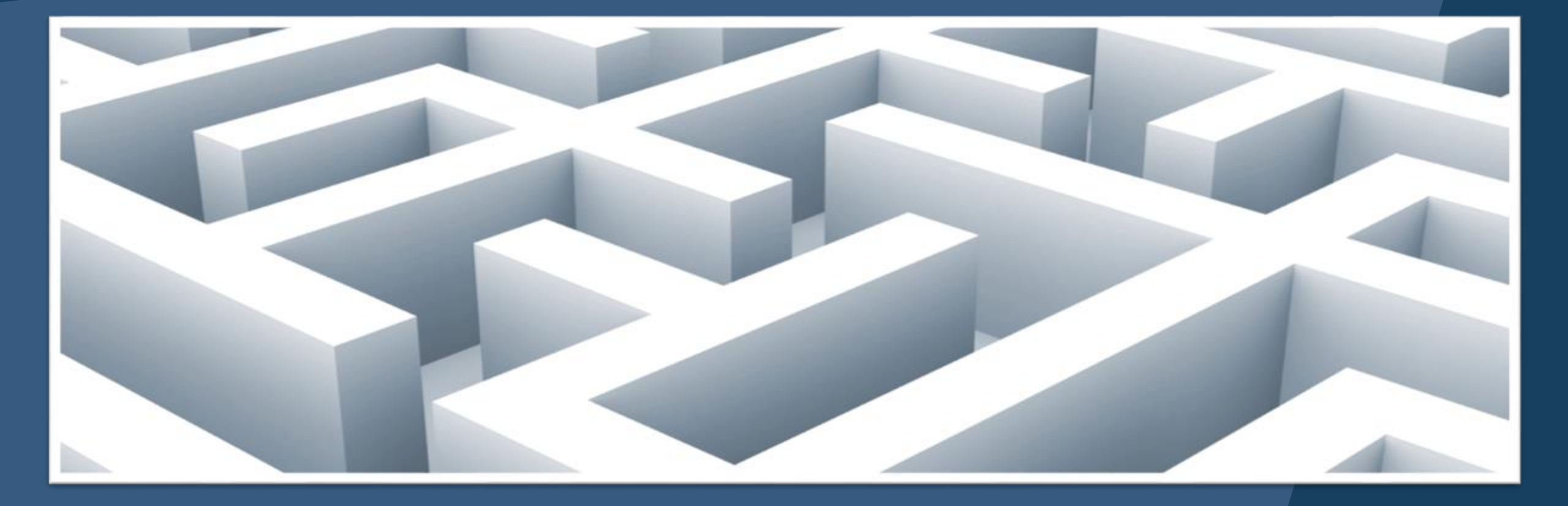

# **Problem Solving**

• For any Problem Solving questions please contact your HSH Problem Solving Program Manager

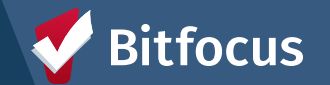

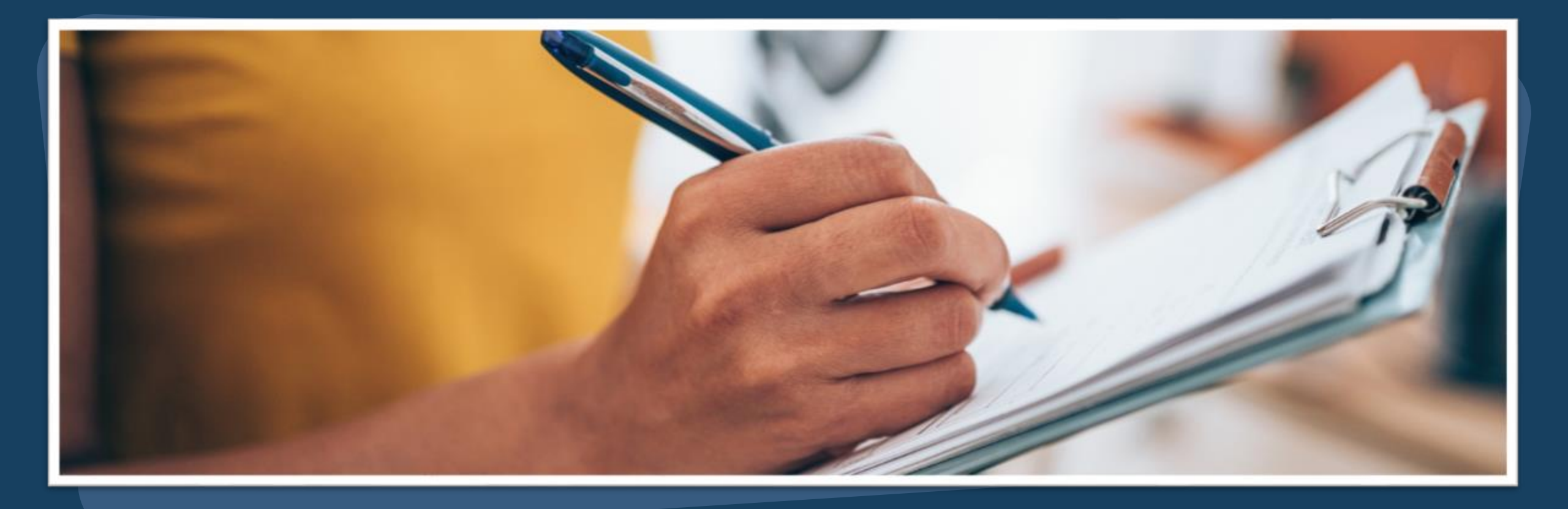

# **Family Housing Prioritization Assessment**

| PROFILE HISTORY SERVICE PROGRAMS ASSESSMENTS NOTES                                                   | FILES REFERRALS COM | NTACT LOCAT | ION                      |                      |                     |
|----------------------------------------------------------------------------------------------------|---------------------|-------------|--------------------------|----------------------|---------------------|
| PROGRAM HISTORY                                                                                      |                     |             |                          |                      |                     |
| Program Name                                                                                         | Start Date          | End Date    | Type                     |                      |                     |
| Street Outreach (Non-PATH)<br>Street Outreach<br>TRAIN - MSH - SFHOT ①                               | 05/09/202           | 5 Active    | Individual               |                      |                     |
| Bayview Access Point<br>Coordinated Entry<br>TRAIN - San Francisco Family Coordinated Entry Agency ( | 05/06/202           | 5 Active    | Group                    | This is a program    | level assessment    |
| only the HoH for an eligible family sh<br>ven a Family Housing Prioritization                        | ould be             | Enrollment  | History Assessment       | ts Notes Files Forms |                     |
| ssessment.                                                                                           |                     | Assess      | sments                   |                      | LINK FROM ASSESSMEN |
| nis assessment will determine if a ho<br>eligible for a housing referral                             | usehold             | Famil       | y Eligibility Assessment |                      | START               |
| nis assessment can be found within                                                                   | the                 | Famil       | y Housing Problem-Solv   | ing Assessment       | START               |
| • You must be under the SFFCE agency to g                                                            | ve this             | Famil       | y Housing Prioritization | Assessment           | START               |
| assessment                                                                                           |                     |             |                          |                      |                     |

#### **Completing the Assessment in ONE**

#### FAMILY PRIORITIZATION ASSESSMENT

SECTION 1: LIVING SITUATION AND HOUSING HISTORY

Where did you stay last night? (living situation, not geography)

2) How long have you been homeless this time (lived in ES or place not meant for human habitation)?

3) Has the head of household been residing in an institutional care facility?

4) Has the head of household resided in an emergency shelter, safe haven, or on the street/place not meant for human habitation for more than 12 months (total) over the last 3 years?

5) How many times in the past 3 years have you lived in a shelter, outdoors, in a vehicle, or other place not meant for people to live (each break in homelessness has to span at least 7 consecutive nights)?

6) Number of stays in a family shelter in San Francisco in past 2 years?

7) When was the last time any adult household member had a lease in their own name?

8) How many times has any adult household member left housing due a legal eviction notice?

9) Is anyone in the household age 5 or under?

| RY   | Complete the fields in the assessment<br>being as thorough as possible<br>(try to avoid using data not collected) |
|------|----------------------------------------------------------------------------------------------------|
| Sele | rct .                                                                                                    |
| Sele | ct                                                                                                    |
| Sele | d                                                                                                    |

Select

Select

Select

Select

Select

Select

#### "Data not collected" implies that the question was not asked; if a client does not know an answer select "client does not know"

THE REMAINING FIELDS ARE USED FOR STATISTICAL PURPOSES (NO INPUT NECESSARY)

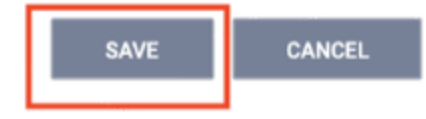

#### **Multiple Community Queues**

---> San Francisco has multiple Community Queues that clients can be referred to:

- ---> Permanent Supportive Housing Queue
- ---> Rapid Rehousing Queue
- ---> Temporary Shelter Queue

---> Each queue is completely distinct from the other queues.

- ---> If a client is removed from one queue, it does not affect their placement on other queues
- ---> Which Community Queue is available will depend on the assessment they are given and what the score for their assessment is.

| Fam Priority Score Summary Family Housing Prioritization | Assessment                         |                                |   |
|----------------------------------------------------------|------------------------------------|--------------------------------|---|
| LIVING SITUATION AND HOUSING HISTORY                     | 12                                 |                                |   |
| HEALTH STATUS AND HISTORY                                | 0 INCOME                           | 3                              |   |
| CHRONIC HOMELESSNESS                                     | 0                                  |                                |   |
| Fam Priority PRE-SCREEN TOTAL 15                         |                                    |                                |   |
|                                                          |                                    | Family Shelter Assessment      |   |
|                                                          | Fam Shelter Score Summary          |                                |   |
| Permanent Supportive Housing Queue                       | CURRENT LIVING SITUATION           | 0                              |   |
| Rapid Rehousing Queue                                    | DOMESTIC VIOLENCE                  | 0 NUMBER OF DISABILITIES       | 6 |
|                                                          | PREGNANCY                          | 0 HOUSEHOLD COMPOSITION        | 0 |
| REFER DIRECTLY TO COMMUNITY QUEUE(S)                     |                                    | Fam Shelter PRE-SCREEN TOTAL 6 |   |
|                                                          |                                    |                                |   |
|                                                          | Temperatu Shelter Queue            |                                |   |
|                                                          | Temporary sitester queue           |                                |   |
|                                                          | REFER DIRECTLY TO COMMUNITY QUEUE. | (5)                            |   |
| <b>N</b> Ritforus                                        |                                    |                                |   |
| Ditiocus                                                 |                                    |                                |   |

## Referring to the Community Queue (CQ)

- If a client's score reached the referral threshold, they can be referred to the PSH Queue.
- Toggle on the PSH queue and make sure the referral date and time is correct on the next screen
- Add any relevant notes to the referral as necessary

| PROGRAM ELIGIBILITY DETERMINATION                                                                                       |                                   |                       |   |
|----------------------------------------------------------------------------------------------------|-----------------------------------|-----------------------|---|
|                                                                                                    |                                   |                       |   |
| Fam Priority Score Summary<br>LIVING SITUATION AND HOUSING HISTORY<br>HEALTH STATUS AND HISTORY<br>CHRONIC HOMELESSNESS |                                   | 63<br>33 INCOME<br>15 | 3 |
|                                                                                                    | Fam Priority PRE-SCREEN TOTAL 114 |                       |   |
| Permanent Supportive Housing Queue                                                                                      |                                   |                       |   |
| Rapid Rehousing Queue                                                                                                   |                                   |                       |   |
| REFER DIRECTLY TO COMMUNITY QUEUE(S)                                                                                    |                                   |                       |   |

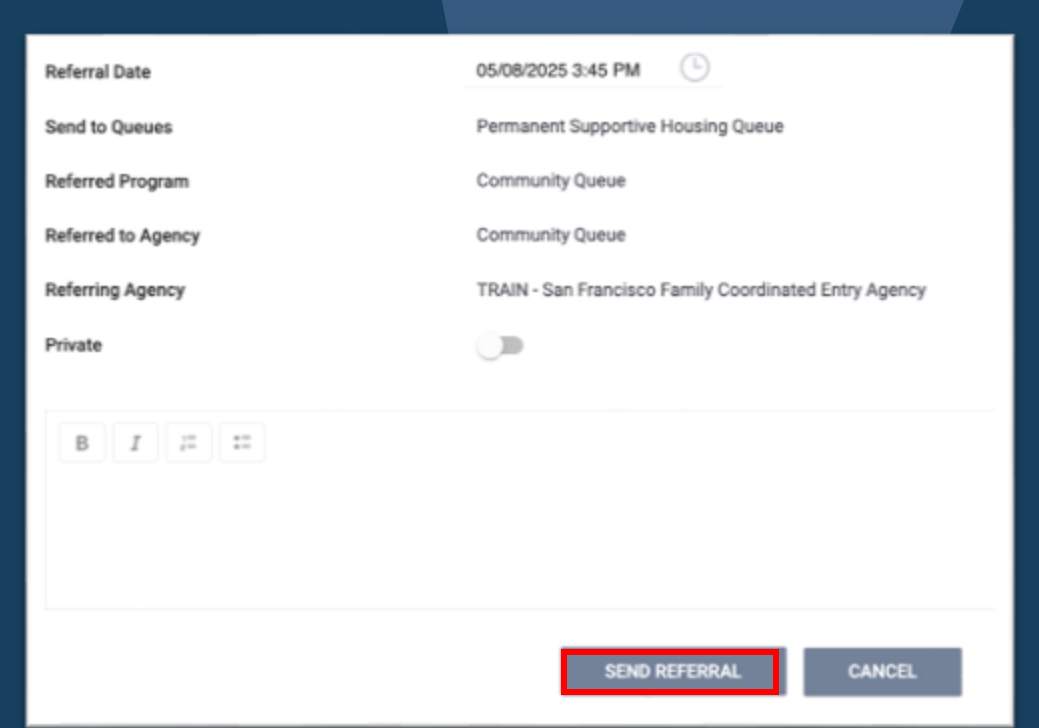

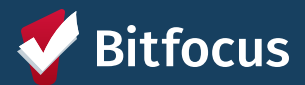

# **Referrals to the CQ**

- A referral's assessment score will update if a new assessment is conducted while the client is on the queue, or if the original is edited.
  - If a client is already on a CQ, do not complete a new Family Prioritization Assessment unless their household composition changes
- A client's referral can be removed if you click in to edit the referral, add a reason for the referral's removal, and click save changes

| Pab    | lo Program                                                                                                    |                        |            |                    |                     |   |
|--------|----------------------------------------------------------------------------------------------------|------------------------|------------|--------------------|---------------------|---|
| PROF   | LI HISTORY ERVICES PROGRAMS ASSESSMENTS NOTES REFERRALS FILES CONTA                                                                 | CT LOCATION            |            | REMOVE FROM QUEUE  |                     |   |
| HISTOR | RY                                                                                                    |                        |            |                    |                     |   |
|        |                                                                                                    |                        |            | Reason for Removal | Select Reason       | ~ |
| А      | dvanced search options $v_{lew} \sim$                                                                                               |                        |            | Queue Removal Date | 05/08/2025 3:45 PM  |   |
|        | Service Name                                                                                                    | Start Date             | End Date   |                    |                     |   |
|        | Family Shelter Expected Exit Date (only create once and update as extensions are TRAIN - Compass Family Services ()                 | 07/18/2025             | 07/18/2025 |                    | SAVE CHANGES CANCEL |   |
| D2     | Referral: Permanent Supportive Housing Queue<br>TRAIN - San Francisco Family Coordinated Entry Agency referral to Community Queue 🕢 | 05/08/2025<br>03:45 PM | Pending    |                    |                     |   |

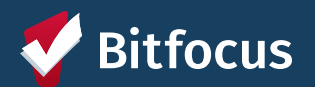

# **Checking In**

- Checking in a client can keep them active on the queue. If a client does not have any activity for 90 days, their CQ referral will expire.
  - A client should be checked in via the check-in button on their referral (and a service or event recorded) every time they are in contact with an Access Point staff member

| Dashboard              | Pendir                 | ig Comm          | unity Queue       | Analysis        | Completed      | Denied   | Sent  | Availab | silit |
|------------------------|------------------------|------------------|-------------------|-----------------|----------------|----------|-------|---------|-------|
| Communit               | y Queue                | e                |                   |                 |                |          |       |         |       |
| P                      | ermanent               | Housing/ R       | RH Queue          | Fa              | mily Shelter C | ommunity | Queue |         | F     |
| Search                 |                        |                  |                   |                 |                |          |       |         |       |
| Search                 |                        |                  |                   |                 |                |          |       |         |       |
| Active Agency          |                        | Sara H. Ager     | icy 2             |                 |                |          |       | $\sim$  |       |
| Eligib                 | le Clients 0           | Inly             |                   |                 |                |          |       |         |       |
|                        |                        |                  |                   |                 |                |          |       |         |       |
|                        |                        |                  |                   |                 |                |          |       |         |       |
| (Sec.)                 |                        |                  |                   |                 |                |          |       |         |       |
| Juliet M<br>Referred b | endoza<br>y: [TRAINING | 3] San Francisco | o Adult Coordinat | ed Entry Agency | 0              |          |       |         |       |
| Coorf Th               | tember                 |                  |                   |                 |                |          |       |         |       |

| REFERRAL: ASSIGN            |                                                         |
|-----------------------------|---------------------------------------------------------|
| Client                      | Juliet Mendoza                                          |
| Previous Referred Program   | Evergreen PSH                                           |
| Previous Referred to Agency | Housing Test Agency                                     |
| Referring Agency            | [TRAINING] San Francisco Adult Coordinated Entry Agency |
| Referred Date               | 12/13/2018 4.21 PM                                      |
| Days Pending                | 683 day(s)                                              |
| Qualified                   | Ressigned                                               |
| Last Activity               | 07/31/2020 CHECK-IN                                     |
| Referred by Staff           | Ja Guerrero Huh 🕢                                       |
| Navigator                   | ASSIGN NAVIGATOR                                        |
| Private                     |                                                         |
|                             | SAVE CHANGES CANCEL                                     |

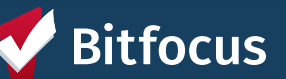

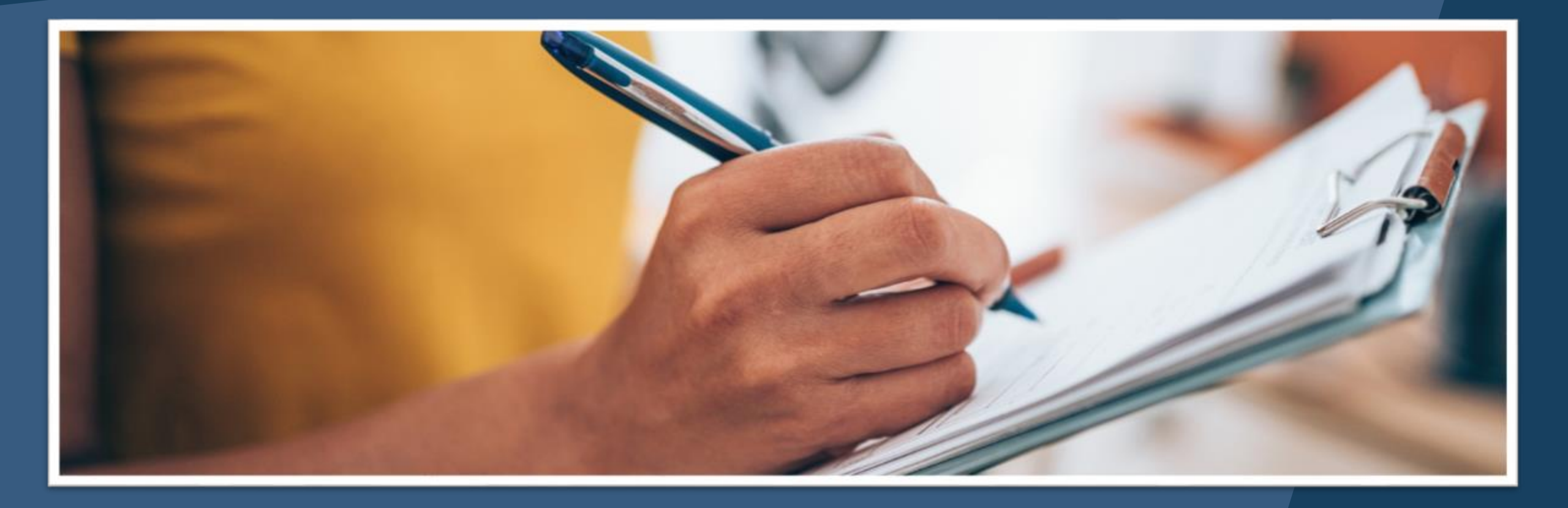

# Matchmaking: Program Openings

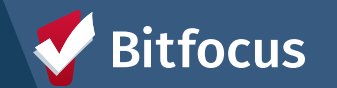

# **Program Openings**

• Openings for family resources can be seen in multiple places.

- The reports can be located on the referrals screen on the Dashboard Tab or on the Open Units Tab
- Click on the appropriate report link for the opening you are trying to reserve. (You may need to do this in a new tab)

# San Francisco Family Coordinated Entry Agency Pad Devences, Pad Devences, Pad De

#### Systemwide Openings Guide

Below is a guide and links to the current source of openings information by population. Reports are also located on the Data Analysis tab.

NOTE: Clicking directly on the report links may not work in some web browsers. A fail-safe strategy is to right-click on the links and choose "Open link in new tab".

#### Adult Reports

- Adult Flex Pool & RRH Housing Program Openings: Lists Flex Pool scattered site and RRH openings available for Adults
- Adult Open PSH Units: Lists site based PSH units available for referral (or with a pending referral) by the Adult Navigation Teams (ECS, Dolores Street, Pretrial Diversion, and SF HOT)
- HAT Open PSH Units: Lists site-based PSH units available for referral (or with a pending referral) by the Housing Access Team (HAT) for CAAP clients
- Temporary Shelter Open Bed/Unit Report: Lists unoccupied temporary shelter units/beds available for referral by HSH Guest Placement for adults and youth/TAY without children

#### Family Reports

- Family Flex Pool & RRH Housing Program Openings: Lists Flex Pool scattered site and RRH openings available for referral by the Family CE Access Points
- Family Open PSH Units: Lists site-based PSH units available for referral (and with a pending referral) by the Family CE Access Points
- Family Open Shelter & Transitional Housing Units: Lists shelter and transitional housing units/beds available for referral (and with a pending referral) by the Family CE Access Points
- Family Urgent Accommodation Voucher Openings: Lists Urgent Accommodation Voucher (UAV) openings available for referral by the Family CE Access Points

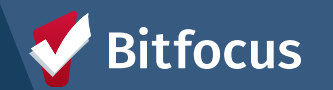

# Program Openings

| ncy | ~~ r     |               | , i-b    | P SEARCH                      | Paul Devencenzi,<br>TRAIN - San Francisco F<br>≡ CASELOAD | amily Coord_ ~ PD<br>REFERRALS                   |                |                                                  |
|-----|----------|---------------|----------|-------------------------------|-----------------------------------------------------------|--------------------------------------------------|----------------|--------------------------------------------------|
|     | ्रि      |               |          | Your recent of                | lient searches:                                           |                                                  |                |                                                  |
| Ì.  | SETUP MA | AMAGE REPORTS | CALENDAR | Pablo Program<br>Pablo Arthur | System<br>REPORT LIBR                                     | ך<br>אמרץ EXPLORE <b>DATA ANALYSIS</b>           |                | Paul Devencenzi,<br>System ∨ P SEARCH ≡ CASELOAD |
| -   |          |               | _        | Annie Prescott                | DATA ANALY                                                | YSIS                                             |                |                                                  |
|     |          |               |          |                               | Built In                                                  | Reports                                          | 0 report(s) 🗸  | HUMAN SERVICES                                   |
|     |          |               |          |                               | San Fra                                                   | ncisco ONE System Reports                        | 72 report(s) 🔨 |                                                  |
|     |          |               |          |                               |                                                           | *Families on Temporary Shelter Queue             | () RUN         |                                                  |
|     |          |               |          |                               |                                                           | *SF Family Housing Prioritization Dashboards     |                |                                                  |
|     |          |               |          |                               |                                                           | Family Community Queue Referrals                 |                |                                                  |
|     |          |               |          |                               |                                                           | Family Flex Pool & RRH Housing Program Openings  | ⊙ RUN          |                                                  |
|     |          |               |          |                               |                                                           | Family Open PSH Units                            | ⊙ RUN          |                                                  |
|     |          |               |          |                               |                                                           | Family Open Shelter & Transitional Housing Units | ⊙ RUN          |                                                  |
|     |          |               |          |                               |                                                           | Family Priority List with Disabling Conditions   | RUN            |                                                  |

Family Urgent Accommodation Voucher Openings

Housing Referral Status Refusals Tracking

● RUN

RUN

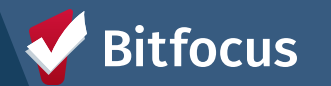

# **Program Opening Reports**

| Fa  | amily Open                                               | PSH Units                   | S                    |                                  |                                      |                      |                                     |                         |                                    |                               | 4                  | €1mago C                  |                                                             |                                           |                                              |                                        |
|-----|----------------------------------------------------------|-----------------------------|----------------------|----------------------------------|--------------------------------------|----------------------|-------------------------------------|-------------------------|------------------------------------|-------------------------------|--------------------|---------------------------|-------------------------------------------------------------|-------------------------------------------|----------------------------------------------|----------------------------------------|
| Age | ncy Name Bui<br>s any value                              | ilding Name<br>is any value | Current Availability | Referral Channel                 | ADA Accessible Building<br>any value | ADA<br>T             | t Unit<br>ny value                  | v Pets Al               | lowed<br>value                     | Min Occupancy<br>is any value | Unit Populat       | ion - Size - Fund<br>alue | ing                                                         | Assigned to Access<br>Point Staff to Fill | Re-Assigned to Access<br>Point Staff to Fill | Additional<br>Notes                    |
|     |                                                          |                             |                      |                                  |                                      | Family Op            | pen PSH Units                       |                         |                                    |                               |                    |                           |                                                             |                                           |                                              |                                        |
|     | Agency Name                                              | ∧ Building N                | iame ^ P             | rogram Name                      | Unit Name                            | Link to Unit<br>Page | Juit Population - Size -<br>Funding | Current<br>Availability | Current Availability<br>Start Date | Client Full Name              | Referral<br>Status | Referral<br>Channel       | Access<br>Point Staff<br>Responsible<br>for Filling<br>Unit | 2025-01-30                                | 0                                            | Ø                                      |
| 1   | Catholic Charities C                                     | CYO Hazel Bet:<br>Communit  | sey H<br>ty H        | iazel Betsey - CoC +<br>IOPWA    | 004                                  | 3852 ==              | Family - 1BR - CoC +<br>HOPWA       | Available               | 2025-01-27                         | 0                             | 0                  | Family CE                 | Jasmine<br>Shakesnid<br>er (MAP)                            | 2024-05-09                                | 2025-02-11                                   | Re-<br>assigned<br>to Alan<br>4/8/2025 |
| 2   | Mission Housing<br>Development<br>Corporation            | Juan Pifar                  | rre Plaza Ji         | uan Pifarre Plaza - CoC<br>HOPWA | 301                                  | 7870                 | Family - 1BR - CoC +<br>HOPWA       | Available               | 2025-03-11                         | ø                             | 0                  | Family CE                 | Cynthia<br>Thomas                                           |                                           |                                              | \nre-<br>assigned                      |
| 3   | Tenderloin<br>Neighborhood<br>Development<br>Corporation | Eddy and                    | Taylor E             | ddy and Taylor - HUD<br>8V       | 205                                  | 8564 ==              | Family - 28R - HUD PBV              | Available               | 2025-05-06                         | •                             | 0                  | Family CE                 | Jasmine<br>Shakesnid<br>er MAP                              |                                           |                                              | to Cynthia<br>2/11/2025<br>\nCentral   |
| 4   | Tenderioin<br>Neighborhood<br>Development                | Eddy and                    | Taylor El            | ddy and Taylor - HUD<br>8V       | 502                                  | 9270                 | family - 28R - HUD PBV              | Available               | 2025-05-02                         |                               |                    | Family CE                 | Clemencia<br>Cardoza<br>(BAP)                               |                                           |                                              | City<br>Access<br>Point                |

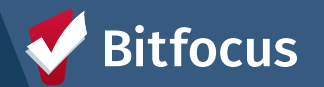

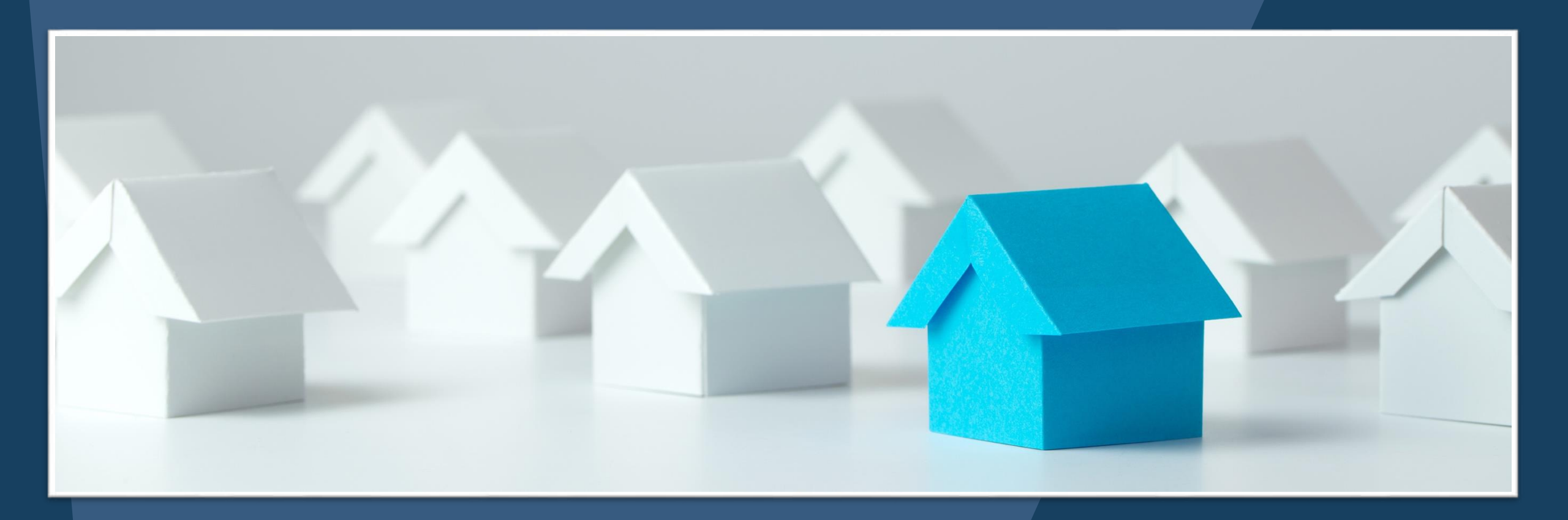

# **Claim Responsibility for an Opening**

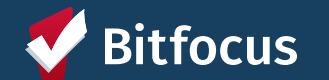

# **Switching Agencies**

• You will need to switch your active agency to the agency you will be referring to (the agency that manages the resource) to claim responsibility for that unit.

• You will then need to switch back to CE to make the referral.

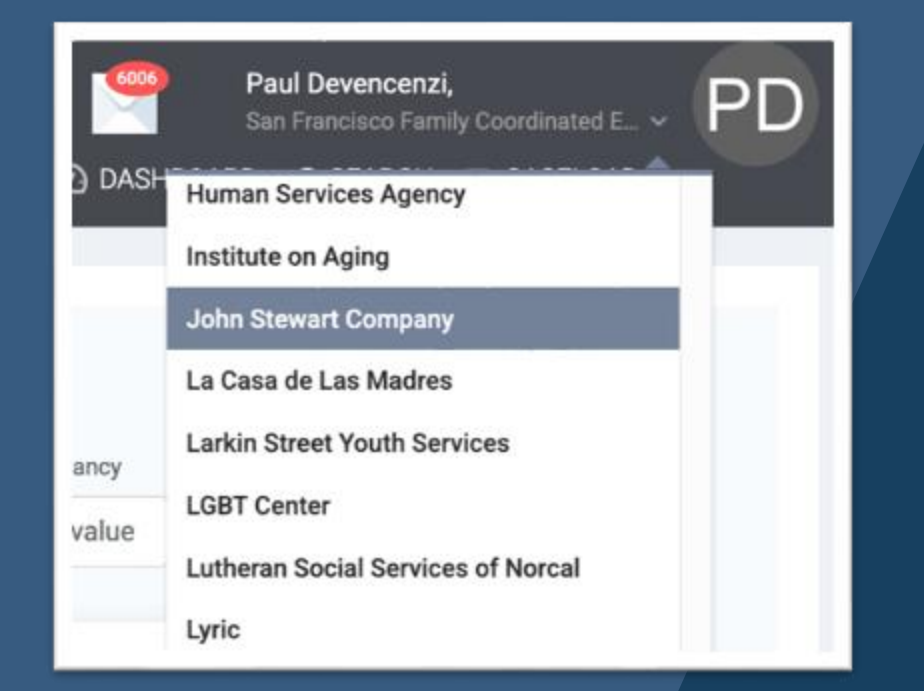

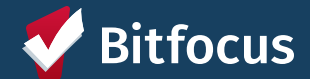

# **Claiming Responsibility for a Program Opening**

Family Open PSH Units

- Once you have switched your agency, return to the report page
- Click on the Link to Unit Page code and then select the Unit Overview to go to the unit screen

#### ADA Accessible Building ADA Unit Agency Name **Building Name** Current Availability Referral Channel is any value is any value is Available is any value any value any value $\nabla$ Family Open PSH U Link to Unit Unit Population **Unit Name** Agency Name **Building Name** Program Name ~ ^ Funding Page 3852 ... Catholic Charities CYO Hazel Betsey - CoC + Family - 1BF - ( Hazel Betsey 004 Community HOPWA Links Unit Overview

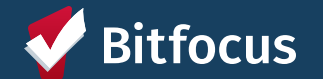

# **Claiming Units/Beds**

- Select "Referral Channel"
- Add your name to "Access Point Staff Responsible for Filling Unit"
- Add "Initial Date Unit Assigned to Access Point Staff to Fill"
  - If the *Current Availability* date is after the *Initial Date unit was Assigned* date, then you will only update this date field
- Use "Additional Notes" fields to document any reassignment details including who was reassigned to fill the unit and why

| UNLY THE FIELD'S BELOW:                                               |                   |   |
|-----------------------------------------------------------------------|-------------------|---|
| Referral Channel                                                      | Select            | ~ |
| Access Point Staff<br>Responsible for Filling<br>Unit                 |                   |   |
| Initial Date Unit<br>Assigned to Access<br>Point Staff to Fill        | / <sup>21_1</sup> |   |
| Most Recent Date Unit<br>Re-Assigned to Access<br>Point Staff to Fill | _/_/              |   |
| Additional Notes                                                      |                   |   |
|                                                                       |                   |   |

| ~ | Select                                      |
|---|---------------------------------------------|
|   | Family CE                                   |
|   | Youth CE                                    |
|   | Transfer from within Site-Based PSH         |
|   | Transfer from Flexible Housing Subsidy Pool |
|   | Transfer from RRH                           |
|   |                                             |

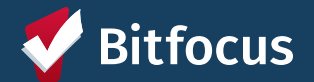

# Reassign Unit/Bed to a Different Access Point/Staff Member

- Update "Access Point Staff Responsible"
- Leave "Initial Date" as is
- Update "Most Recent Date Unit Re-Assigned to Access Point Staff to Fill"

| Referral Channel                                                      | Select |                  |        |        | ~ |
|-----------------------------------------------------------------------|--------|------------------|--------|--------|---|
| Access Point Staff<br>Responsible for Filling<br>Unit                 |        |                  |        |        |   |
| Initial Date Unit<br>Assigned to Access<br>Point Staff to Fill        | !!     | <b>J J J Z</b> 5 |        |        |   |
| Most Recent Date Unit<br>Re-Assigned to Access<br>Point Staff to Fill | !!     | 25               |        |        |   |
| Additional Notes                                                      |        |                  |        |        |   |
|                                                                       |        |                  |        |        |   |
|                                                                       |        |                  | SAVE C | HANGES | C |

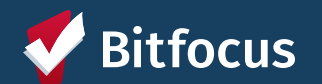

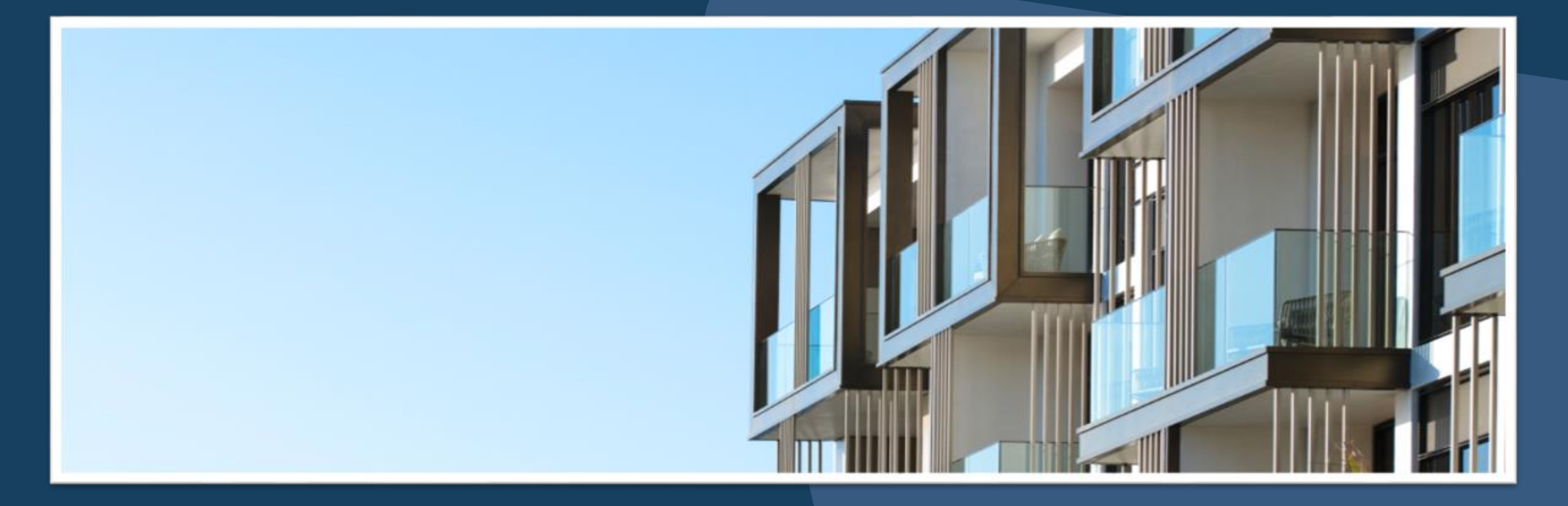

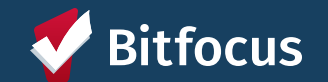

- All of the Permanent Housing programs have been set up in the ONE System with eligibility criteria
- The Eligibility Engine compares the eligibility criteria to the responses from the client's Housing Prioritization assessment and profile screen
- The Community Queue can generate a list of clients who are eligible for specific programs

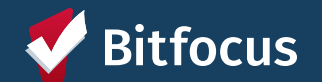

- The process for matchmaking is very similar no matter which queue you are using.
- For PSH use the Permanent Supportive Housing Community Queue.
- For Shelter, use the *Temporary Shelter Queue*.
- For Rapid Rehousing use the Rapid Rehousing Queue.

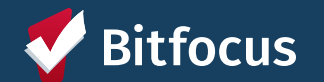

There are various filters you can use to sort the clients on the queues.

- ---> Search = you can enter a client name or unique ID.
- → Mode = allows you to sort by assessment type and show the assessment score for each client.
- → Active Agency = the agency you are referring to.
- ---> Eligible Clients Only = generates a list of clients who meet the eligibility criteria for a specific agency and/or program.
- Project = the program you are referring to.

| Project  |          | 14-Day Family UAV - GF               | •               | ~       | J               |          |                           | SEARCH |
|----------|----------|--------------------------------------|-----------------|---------|-----------------|----------|---------------------------|--------|
| Active / | Agency   | TRAIN - Compass Famil                | ly Services     | ~       | Sort By         | Default  |                           |        |
| Search   |          | 54CB1B7CC                            |                 |         | Characteristic  | - Select |                           |        |
| Date     |          | 05/09/2025 11:15 AM                  | <u>(</u> )      |         | Mode            | Standard |                           |        |
| •        | Eligible | Clients Only                         |                 |         | Filter Type     | Standard |                           |        |
|          | < P      | ermanent Supportive<br>Housing Queue | Rapid Rehousing | g Queue | Temporary Shelt | er Queue | Transfer Queue (HSH Only) | ×      |

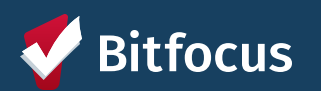

## Matchmaking: Temporary Shelter

- Shelter Eligible Families are identified using the \*Families on the Temporary Shelter Queue Report
  - Families are represented by their HoH
  - Access through the Reports -> Data Analysis -> Coordinated Entry For Families tab

| Families on Te | emporary She           | elter Queue         |                                    |                                      |                                |                         |                                         |                                                                         |                                                                |                                                 |                    | just now C                                      | 8          |
|----------------|------------------------|---------------------|------------------------------------|--------------------------------------|--------------------------------|-------------------------|-----------------------------------------|-------------------------------------------------------------------------|----------------------------------------------------------------|-------------------------------------------------|--------------------|-------------------------------------------------|------------|
| Holf Name      | HoH Unique<br>Mentifer | Client Profile Link | # of Adults<br>in the<br>Household | # of Children<br>in the<br>Household | Total # in<br>the<br>Household | Ages of All<br>Children | Someone<br>in<br>Household<br>Pregnant? | Sheiter<br>Assessment Date<br>(default ^<br>secondary sorting<br>order) | Shelter<br>Assessment Score<br>(default primary<br>sort order) | Date Added to<br>the Temporary<br>Shelter Queue | Assigned Navigator | Current Sheher Enrollment                       | Progra     |
| 1              | 624C00E5A              | 134345 :==          | 2                                  | 1                                    | 3                              | A                       | Yes                                     | 2025-05-20                                                              | 26                                                             | 2025-05-20                                      | 1.00               |                                                 |            |
| 2              | 35E5ADEB7              | 28767               | 1                                  | 0                                    | 1                              |                         | No                                      | 2024-12-23                                                              | 25                                                             | 2024-12-23                                      | Adam Lange         | ESG-HCN CM Services                             | , <b>1</b> |
| 3              | D18C079A3              | 134166              | 1                                  | 1                                    | 2                              | 0                       | No                                      | 2025-05-14                                                              | 25                                                             | 2025-05-20                                      |                    |                                                 |            |
| 4              | E459589A1              | 127775              | 1                                  | 2                                    | 3                              | 15,0                    | No                                      | 2025-05-15                                                              | 25                                                             | 2025-05-15                                      |                    |                                                 |            |
| 5              | A85FADF63              | 17620               | 1                                  | 1                                    | 2                              | 11                      | No                                      | 2025-02-03                                                              | 24                                                             | 2025-02-03                                      |                    |                                                 |            |
| 6              | 2AA938002              | 84688               | 1                                  | 2                                    | 3                              | 4.2                     | No                                      | 2025-02-18                                                              | 24                                                             | 2024-11-27                                      |                    |                                                 |            |
| 7              | C8292487C              | 131530              | 1                                  | 2                                    | 3                              | 5,3                     | No                                      | 2025-02-24                                                              | 24                                                             | 2025-05-05                                      | 10                 |                                                 |            |
| 8              | F824812F6              | 128170              | 3                                  | 3                                    | 6                              | "17,14,6"               | No                                      | 2025-03-14                                                              | 24                                                             | 2024-11-27                                      |                    |                                                 |            |
| 9              | 280F1CA40              | \$7509              | 3                                  | 3                                    | 6                              | .17,16,4_               | No                                      | 2025-05-01                                                              | 24                                                             | 2025-05-01                                      |                    |                                                 |            |
| 10             | F5E45F62A              | 125554              | 1                                  | 3                                    | 4                              | 13,10,10                | No                                      | 2025-05-01                                                              | 24                                                             | 2025-05-01                                      | 10                 |                                                 |            |
| 11             | 216085208              | 120483              | 1                                  | 1                                    | 2                              | 13                      | No                                      | 2025-05-16                                                              | 24                                                             | 2024-11-25                                      | 2                  |                                                 |            |
| 12             | 89A543221              | 27695               | 1                                  | 1                                    | 2                              | 4                       | No                                      | 2025-05-19                                                              | 24                                                             | 2025-05-19                                      |                    |                                                 |            |
| 13             | FA23AD17D              | 94967               | 2                                  | 0                                    | 2                              |                         | Yes                                     | 2025-05-21                                                              | 24                                                             | 2025-05-21                                      | 10.00              |                                                 |            |
| 14             | A78745140              | 134196              | 1                                  | 1                                    | 2                              | 15                      | No                                      | 2025-05-21                                                              | 24                                                             | 2025-05-15                                      |                    | Buena Vista Horace Mann Family Shelter (Stay Ov |            |
| 15             | 1EF2C2235              | 15138               | 1                                  | 2                                    | 3                              | 0,0                     | No                                      | 2025-01-23                                                              | 23                                                             | 2025-01-23                                      |                    |                                                 |            |
|                | ********               |                     |                                    |                                      | -                              |                         |                                         |                                                                         |                                                                |                                                 |                    |                                                 |            |

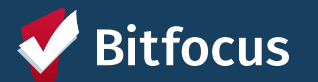

#### **Matchmaking: Temporary Shelter**

- Once you have identified the Family that will be referred, you can search for the HoH on the Temporary Shelter Queue on the *Referrals* screen
- Enter the client's UI and select the agency the shelter is under and hit Search, then click on the edit button next to the client to go into the referral

| Commun              | ity Queue                          |                          |                        |            |                            |        |        |
|---------------------|------------------------------------|--------------------------|------------------------|------------|----------------------------|--------|--------|
| < Peri              | manent Supportive<br>Housing Queue | Rapid Rehousing<br>Queue | Temporary She<br>Queue | lter Tr    | ansfer Queue (HSł<br>Only) | + >    |        |
| Eligible            | Clients Only                       |                          | Mode                   | Standard   |                            |        | ~      |
| Date                | 05/22/2025 9:30 AM                 | (L)                      | Characteristic         | Select -   | -                          |        | $\sim$ |
| Search              | E1E4D6D4F                          |                          | Sort By                | Default    |                            |        | $\sim$ |
| Active Agency       | TRAIN - Catholic Ch                | arities CYO 🗸 🗸          |                        |            |                            | SEARCH | н      |
| Client              |                                    |                          | Referral Dat           | e          | Days Pending               |        |        |
| Pablo P<br>Referred | Program<br>by: System              |                          | 05/21/202              | 25 9:30 AM | 1                          | đ      |        |

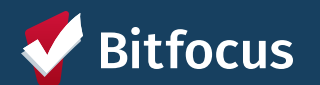

## Matchmaking: Permanent Supportive Housing

• The process is the same for referring clients to PSH units, you will just need to select the Permanent Supportive Housing Queue

| < P                           | ermanent Supportive Rap<br>Housing Queue               | id Rehousing Queue | Temporary Shelt | er Queue   | Transfer Queue (HSH On | ly) >  |
|-------------------------------|--------------------------------------------------------|--------------------|-----------------|------------|------------------------|--------|
| Eligible C                    | lients Only                                            |                    | Filter Type     | Standard   |                        |        |
| Date                          | 05/09/2025 11:15 AM                                    |                    | Mode            | Standard   |                        |        |
| Search                        | pablo                                                  |                    | Characteristic  | Select     |                        |        |
| Active Agency                 | TRAIN - Tenderloin Neighborho                          | od Development C   | Sort By         | Default    |                        |        |
| Project                       | 1036 Mission - LOSP                                    | ~                  |                 |            | I                      | SEARCH |
| Client                        |                                                        |                    | Referral Dat    | e          | Days Pending           |        |
| Pablo A<br>Referred<br>Agency | <b>thur</b><br>by: TRAIN - San Francisco Adult Coordin | ated Entry         | 01/15/202       | 25 2:45 PM | 114                    | P      |
| Pablo Pr<br>Referred          | ogram<br>by: TRAIN - San Francisco Family Coord        | inated Entry       | 05/08/202       | 25 3:45 PM | 0 Ē                    | Ð      |

- Optional: You can turn on eligibility and select a specific program, otherwise you eligibility will be calculated on the next screen
- Only PSH is set up with eligibility, so you can use this function to see if a client is eligible

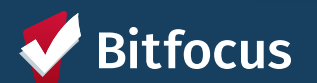

## Matchmaking: Making the Referral

• To make a referral, go to the Re-Assign section of the referral screen and select a program and unit to refer to:

| Commun                        | ity Queue                                                         |          |                  |            |                     |         |        |
|-------------------------------|-------------------------------------------------------------------|----------|------------------|------------|---------------------|---------|--------|
| < 1                           | Permanent Supportive Rapid Rehousing<br>Housing Queue             | Queue    | Temporary Sheite | r Queue    | Transfer Queue (HSH | Only) > |        |
| B Elgble                      | Clients Only                                                      |          | Mode             | Standard   |                     |         | ~      |
| Date                          | 05/09/2025 11:15 AM                                               |          | Characteristic   | - Select - |                     |         | $\sim$ |
| Search                        | pabio                                                             |          | Sort By          | Default    |                     |         | $\sim$ |
| Active Agency                 | TRAIN - Tenderloin Neighborhood Developm                          | ient Cyr |                  |            |                     | SEARCI  | н      |
| Client                        |                                                                   |          | Referral Date    |            | Days Pending        |         |        |
| Pablo A<br>Referred<br>Agency | <b>rthur</b><br>by: TRAIN - San Francisco Adult Coordinated Entry | 0        | 01/15/202        | 5 2:45 PM  | 113                 | đ       |        |
| Pablo P<br>Referred<br>Agency | Yogram<br>by: TRAIN - San Francisco Family Coordinated Entry      | 0        | 05/08/202        | 5 3:45 PM  | 0                   | đ       |        |

| EASSIGN              |                     |   |
|----------------------|---------------------|---|
| Reassignment Date 🛈  | 05/09/2025 2:15 PM  |   |
| Program              | 681 Florida - LOSP  | ~ |
| Eligibility Override |                     |   |
| Opening              | 211                 | ~ |
|                      | SAVE CHANGES CANCEL |   |

If you did not check for eligibility on previous screen, selecting a unit will start a check. You will see the following message if no units are

eligible:

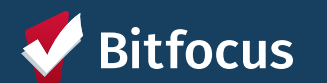

Mo eligible units are available in selected program.

# Matchmaking: Assigning a Navigator

• When making the referral, staff must assign themselves as the Navigator

| Client                                                                                 | Referral Date | Days Pending |
|----------------------------------------------------------------------------------------|---------------|--------------|
| Onyx Test<br>Referred by: [TRAINING] San Francisco Family Coordinated Entry Agency 🕢   | 06/02/2020    | 104          |
| Bob Uncle<br>Referred by: [TRAINING] San Francisco Family Coordinated Entry Agency (j) | 07/29/2020    | 47           |
| Rose Bush<br>Referred by: [TRAINING] San Francisco Family Coordinated Entry Agency (j) | 08/13/2020    | 32           |

| FERRAL ASSIGN        |                                                         |
|----------------------|---------------------------------------------------------|
| Client               | Bob Uncle                                               |
| Referred to          | Community Queue - Family Shelter Community Queue        |
| Referring Agency     | [TRAINING] San Francisco Family Coordinated Entry Agenc |
| Referred Date        | 07/29/2020 3:02 PM                                      |
| Days Pending         | 36 day(s)                                               |
| Qualified            | Yes                                                     |
| Family Shelter score | 1                                                       |
| Last Activity        | 08/20/2020 CHECK-IN                                     |
| Referred by Staff    | Jon Hoskins 🕢                                           |
| Navigator            | ASSIGN NAVIGATOR                                        |

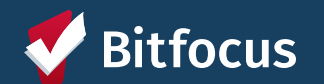

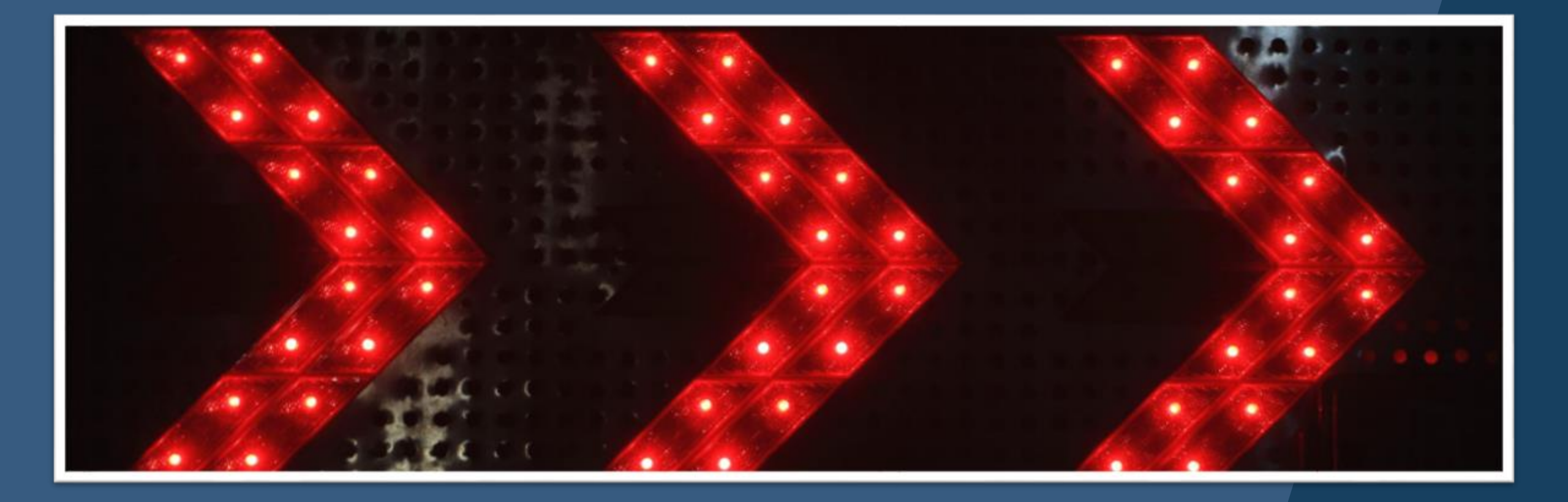

# Housing Refusal Assessment

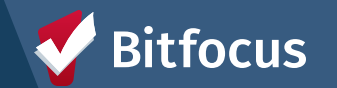

# Housing Refusal Assessment

• If a client refuses a housing referral, you must document the refusal using the Client Housing Refusal Assessment

| PR | PROGRAM: BAYVIEW ACCESS POINT |                  |                                             |  |  |  |  |  |
|----|-------------------------------|------------------|---------------------------------------------|--|--|--|--|--|
|    |                               |                  | This is a Program Level Assessment          |  |  |  |  |  |
|    | Enrollment History            | Provide Services | Events Assessments Notes Files Forms X Exit |  |  |  |  |  |
|    | Assessments                   |                  | LINK FROM ASSESSMENTS                       |  |  |  |  |  |
|    | Current Living Situation      |                  | START                                       |  |  |  |  |  |
|    | Client Housing Refusal        |                  | START                                       |  |  |  |  |  |

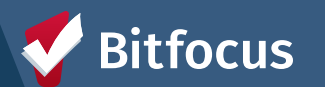

# **Housing Refusal Assessment**

- Complete the Housing Refusal Assessment by filling out the following fields
  - Housing Program
  - Reason for Refusal

| CLIENT HOUSING REFUSAL           |                                             |  |
|----------------------------------|---------------------------------------------|--|
|                                  |                                             |  |
| Date                             | 05/13/2025                                  |  |
|                                  |                                             |  |
| TYPE PARTIAL NAME TO LO          | OCATE CORRECT PROGRAM IN THE DROBOGINA LIST |  |
| Housing Program                  | Select                                      |  |
|                                  |                                             |  |
|                                  |                                             |  |
| Reason for Refusal               | Salact                                      |  |
|                                  |                                             |  |
|                                  |                                             |  |
|                                  |                                             |  |
|                                  |                                             |  |
| Private                          |                                             |  |
|                                  |                                             |  |
|                                  | SAVE CANCEL                                 |  |
|                                  |                                             |  |
|                                  |                                             |  |
| unuri uith Marille Human Ramirea |                                             |  |
| <b>Bitfocus</b>                  | s                                           |  |
|                                  |                                             |  |

- PH Housing Only
- PH Housing with Services (no disability required for entry)
  - Abode Services

Decline SRO

Health needs not met by the site

□ Justice Involved: Re-Entry Delay

No private bathroom

Prefer a different building

Prefer a different neighborhood

No private kitchen

Prefer a larger unit

Abode Services - Flexible Housing Subsidy Pool - Prop C
Abode Services - Shallow Subsidy Program - Adults - Prop C
Bayview Flexible Housing Subsidy Pool- Prop C
City Gardens - HUD PBV
City Gardens - Prop C

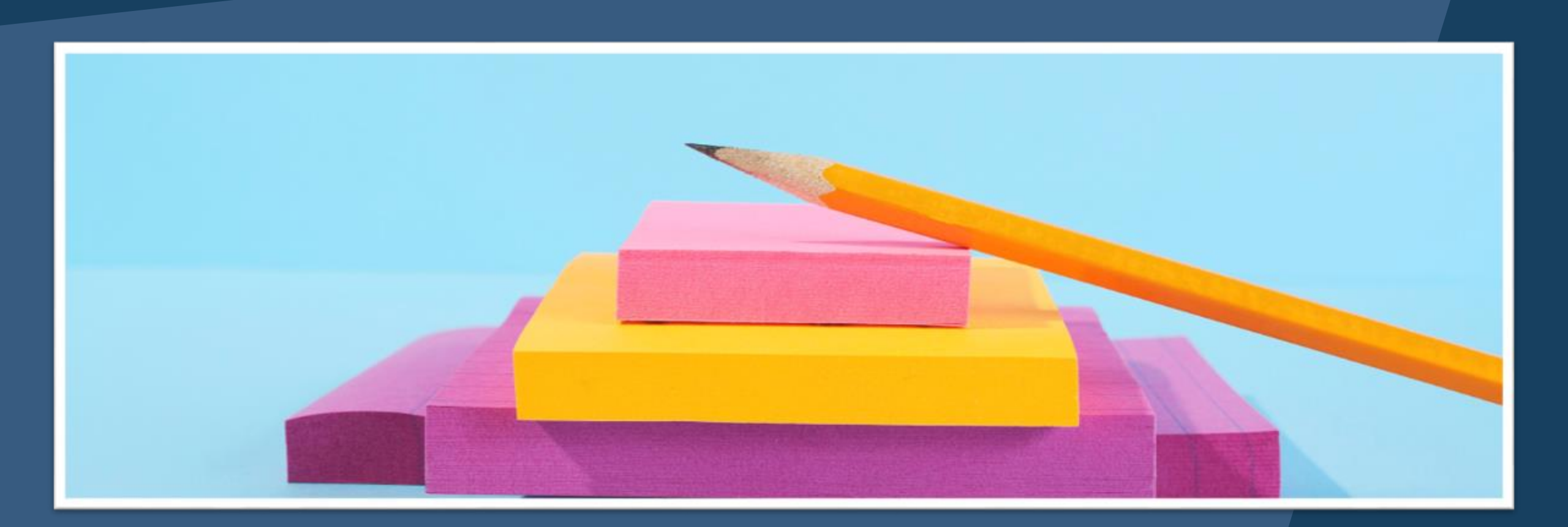

# **Services & Events**

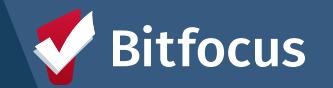

# **Events**

Depending on what kind of interaction you have a with a client, a CE Event may need to be logged

| Enrollment    | History        | Provide Services        | Events      | Assessments | Notes | Files | Forms | × Exit |
|---------------|----------------|-------------------------|-------------|-------------|-------|-------|-------|--------|
| Coordina      | ated Entry     | y Events                |             |             |       |       |       |        |
| Problem Sol   | ving/Diversion | on/Rapid Resolution in  | ntervention | or service  |       |       |       | ~      |
| Referral to S | treet Outrea   | ch project or services  |             |             |       |       |       | ~      |
| Referral to H | lousing Navi   | gation project or servi | ices        |             |       |       |       | ~      |

| tefe | rral to Housing Navigation project or services                                             |   |
|------|--------------------------------------------------------------------------------------------|---|
|      | Document Ready: Required Documents Posted for Housing Referral                             | ~ |
|      | Document Ready: Required Documents Posted for Shelter Referral                             | ~ |
|      | Housing Application: 1) Housing Application Started                                        | ~ |
|      | Housing Application: 2) Housing Application Completed                                      | ~ |
|      | Housing Outreach Attempt: Email Sent                                                       | ~ |
|      | Housing Outreach Attempt: In Person Meeting                                                | ~ |
|      | Housing Outreach Attempt: Phone Call- Contact (Household's Case Manager or Other Provider) | ~ |
|      | Housing Outreach Attempt: Phone Call- Message Left                                         | × |
|      | Housing Outreach Attempt: Phone Call- No Contact                                           | × |
|      | Housing Outreach Attempt: Phone Call- Successful Contact                                   | ~ |
|      | Other Outreach Attempt: Email Sent                                                         | ~ |
| 1    |                                                                                            |   |

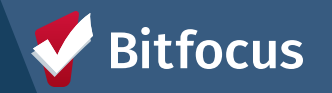

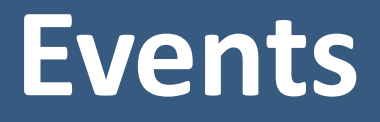

| Housing Outreach Attempt: In Per                        | son Meeting |    | ,      |
|---------------------------------------------------------|-------------|----|--------|
| Date                                                    | 05/14/2025  | 25 |        |
| Include group members:<br>Momo Houser<br>Annie Prescott |             |    |        |
| Event Note:                                             |             |    |        |
| B I := :=                                               |             |    | 4      |
|                                                         |             |    | SUBMIT |

• Events are structured very similarly to services

 You will need to add a date, toggle on relevant household members and add a case note just like a service

 If you are recording a CE Event, you must also complete a Current Living Situation Assessment for the household.

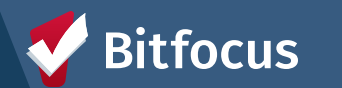

# Services

There are services configured to document various interactions throughout the Family Shelter and Housing process.

| Enrollment History     | Provide Services Even           | is Assessments | Notes | Files   | Forms        | ×         | Exit |
|------------------------|---------------------------------|----------------|-------|---------|--------------|-----------|------|
| Services               |                                 |                |       |         |              |           |      |
| Accepted Reservation   | at Congregate Shelter           |                |       |         |              | Other     | ~    |
| Background Check Cor   | mplete                          |                |       | Housing | Search and P | lacement  | ~    |
| Congregate Shelter Pla | cement Outreach                 |                |       |         |              | Other     | ~    |
| Declined Offer of Cong | regate Shelter: Hamilton Famili | es             |       |         |              | Other     | ~    |
| Individual Room Shelte | er Placement Outreach           |                |       | Housing | Search and P | lacement  | ×    |
| Problem Solving Finan  | cial Assistance                 |                |       |         |              | Financial | ~    |
| Refused Individual Roc | m Shelter Referral              |                |       | Housing | Search and P | lacement  | ×    |
| Requested Assistance   | from APs?                       |                |       |         | Case Mar     | agement   | ~    |
| Unique Circumstances   |                                 |                |       |         |              | Other     | ~    |

You may see service items under a service which allows you to be more specific about the interaction.

| Refused Individual Room Shelter Referral                   | Housing Search and Placement | ~ |
|------------------------------------------------------------|------------------------------|---|
| Family declined offered shelter room                       | ~                            |   |
| Family is MIA                                              | ~                            |   |
| Family is no longer interested in shelter placement        | ~                            |   |
| Family moved out of region                                 | ~                            |   |
| Family was referred to a different individual room shelter | ~                            |   |
| Family was referred to PSH opportunity                     | ~                            |   |
| Other                                                      | ~                            |   |

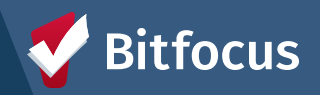

# Services

- Dates should be entered for every service.
- A case notes should be entered under *Service Note*.

• You can toggle on all household members that are relevant to the service

| Start Date:     | 05/14/2025 | 25 | End Date: | 05/14/2025 | 25   |
|-----------------|------------|----|-----------|------------|------|
| Include group m | embers:    |    |           |            |      |
| Momo H          | ouser      |    |           |            |      |
| Annie Pr        | escott     |    |           |            |      |
| Service Note    |            |    |           |            |      |
| Service Hote .  |            |    |           |            |      |
| BI              | 2= ==      |    |           |            |      |
|                 |            |    |           |            |      |
|                 |            |    |           |            |      |
|                 |            |    |           |            |      |
|                 |            |    |           |            |      |
|                 |            |    |           |            |      |
|                 |            |    |           |            | CUDA |

 $\sim$ 

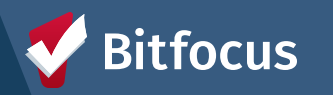

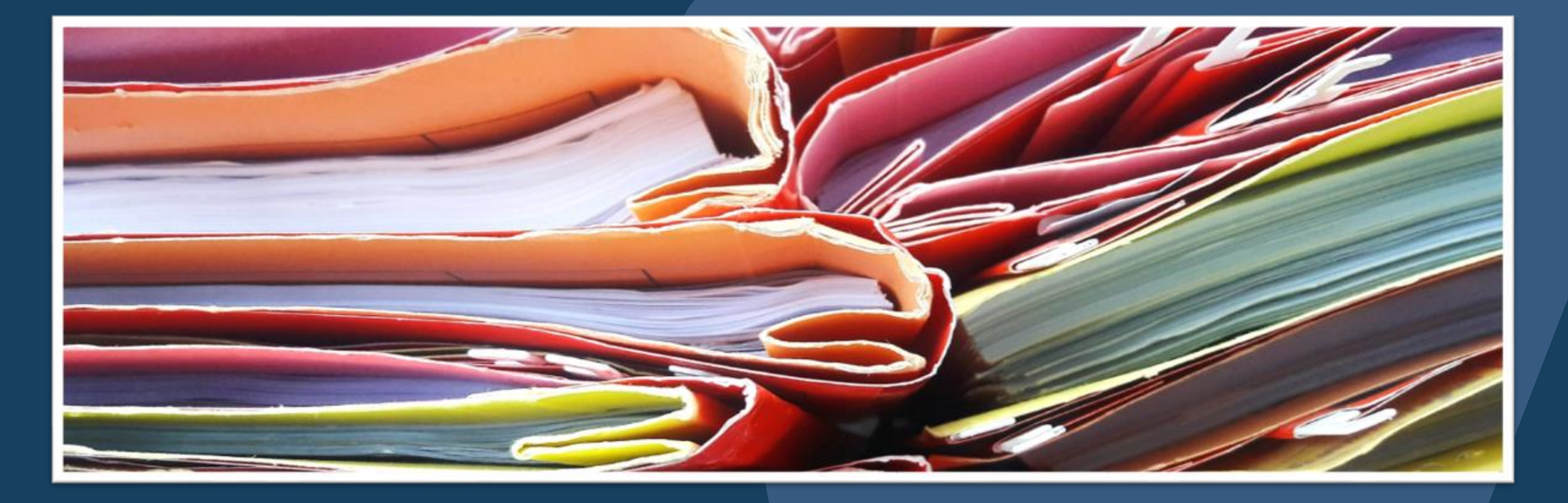

# **Uploading Documents**

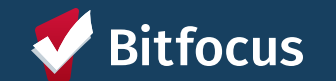

# **Uploading Documents**

All client documents should be uploaded into the client's record

| PROFILE HISTO | RY SERVICES PROGRAMS        | ASSESSMENTS NOTES REFERRALS                            | FILES CONTACT LO    | OCATION |                                                                                          |
|---------------|-----------------------------|--------------------------------------------------------|---------------------|---------|------------------------------------------------------------------------------------------|
| CLIENT FILES  |                             |                                                        |                     |         |                                                                                          |
|               | UPLOAD A FILE               |                                                        |                     |         |                                                                                          |
|               | Category<br>Predefined Name | Permanent Supportive Housing<br>Birth certificate: HoH | Application Package | ×<br>×  | <ul> <li>Select a File Category and<br/>Predefined Name to label<br/>the file</li> </ul> |
|               | Private                     | Trouble attaching files? Switch to the Basic Up        | loader              |         | <ul> <li>Upload a file using the<br/>Select File button</li> </ul>                       |
|               |                             | ADD RECORD CANCE                                       | L                   |         | Click Add Record                                                                         |

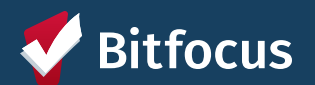

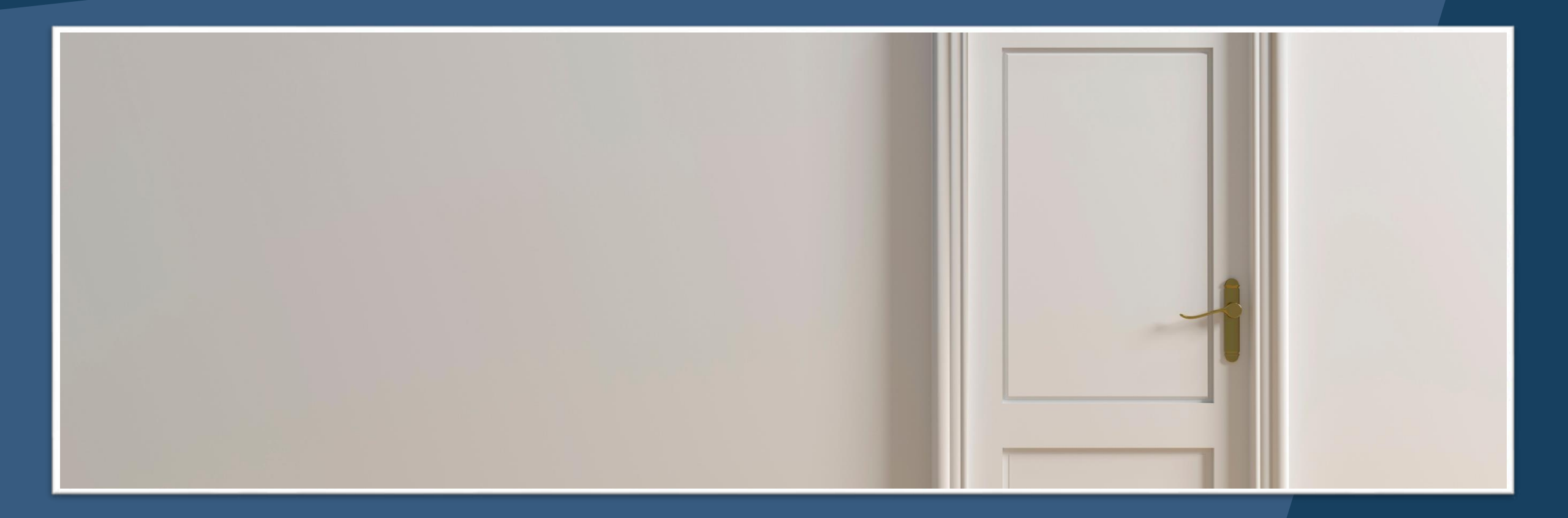

**Exits** 

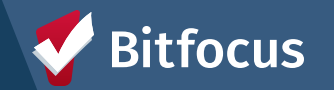

# **Exits**

• Client should be manually exited from the FCE Access Point program for the following reasons:

- Client has left San Francisco
- The client has been successfully problem solved
- The client is known to be housed
- Client is deceased
- If a client is being exited from CE, but they still have a Pending Referral on the Community

Queue, remove the client from the queue at the time of exit.

|                    | -             |                                                                                                    |
|--------------------|---------------|----------------------------------------------------------------------------------------------------|
| Reason for Removal | Self Resolved | S ✓ Select                                                                                                    |
| Queue Removal Date | 09/04/2020    | Housed with Community Inventory - Not with CE<br>Housed with RRH - Not with CE<br>Permanently Living with Family/Friends<br>Rental By Client<br>Return To Prior Residence |
|                    |               | SAVE CHANGES CANCEL                                                                                                    |

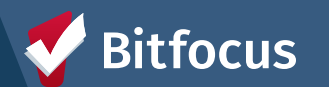

# **Exits – Managing Households**

• If exiting a Head of Household, but not the entire household, a new Head of Household must be assigned

| S FILES CONTACT LOCATION | : 🍧 🛛      | Paul                | Devencenzi,<br>I-tan Prencisco<br>O SEARCH | i Family Coont →<br>■ GAGELOAD | PD |
|--------------------------|------------|---------------------|--------------------------------------------|--------------------------------|----|
|                          | 8          | SAVS<br>ACTIVE PROD |                                            |                                |    |
|                          |            | Program Type        | é i                                        | Group (3)                      |    |
| Notes Files Forms × Exit |            | Program Star        | n Date:                                    | 05/06/2025                     |    |
|                          |            | Assigned Sta        | <i>n</i> : 1                               | Paul Devencenzi                | 12 |
|                          |            | Head of Hour        | sehold: I                                  | Pablo Program                  | 25 |
|                          | Pro        | ogram Gro           | oup Memb                                   | ers.                           |    |
|                          | Mo         | mo Houser           | 05/06/2025                                 | i Active                       |    |
|                          | Ani<br>Pre | sie<br>scott        | 05/06/2025                                 | 5 Active                       |    |
|                          | Ani<br>Pre | scott               | 05/06/2025                                 | 5 Active                       |    |

| 8 | B DAYS<br>ACTIVE PROGRAM |                                        |   |  |  |
|---|--------------------------|----------------------------------------|---|--|--|
|   | Program Type:            | Group (3)                              |   |  |  |
|   | Program Start Date:      | 05/06/2025                             |   |  |  |
|   | Assigned Staff:          | Paul Devencenzi                        | Ø |  |  |
| Ī | CHANGE HEAD OF HOUSEHOLD |                                        |   |  |  |
| P | Pablo Program            | Head of household's spouse             |   |  |  |
|   | Momo Houser              | Head of household's child $\checkmark$ |   |  |  |
| N | Annie Prescott           | Self (head of household)               |   |  |  |
| A | SAVE CHAN                | GES CANCEL                             |   |  |  |

| 5  | Select                                    |
|----|-------------------------------------------|
| 15 | Self (head of household)                  |
| ł  | Head of household's child                 |
| H  | lead of household's spouse or partner     |
| H  | Head of Household's other relation member |
| 0  | Other: non-relation member                |

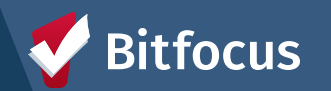

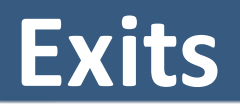

#### PROGRAM HISTORY

| Drock | -    | na h  | lon |    |
|-------|------|-------|-----|----|
| PIOC  | ll a | III F | Νап | ie |
|       |      |       |     |    |

Bitfocus

Street Outreach Street Outreach TRAIN - HSH - SFI

| _     |   |
|-------|---|
| - 111 |   |
| ш     | 1 |

#### Bayview Acces Coordinated Entry

TRAIN - San Fran

|                                            | Start Date Type                                                                       |  |
|--------------------------------------------|---------------------------------------------------------------------------------------|--|
| h (Non-PATH)<br>HOT (j)                    | PROGRAM: BAYVIEW ACCESS POINT                                                         |  |
| s <b>s Point</b><br>y<br>cisco Family Coor | Enrollment History Provide Services Events Assessments Notes Files Forms $	imes$ Exit |  |
|                                            | Program Service History SELECT CLIENTS TO EXIT FROM PROGRAM                           |  |
|                                            | Pablo Program Husband<br>Momo Houser Daughter                                         |  |
|                                            | END PROGRAM                                                                           |  |

# Exits

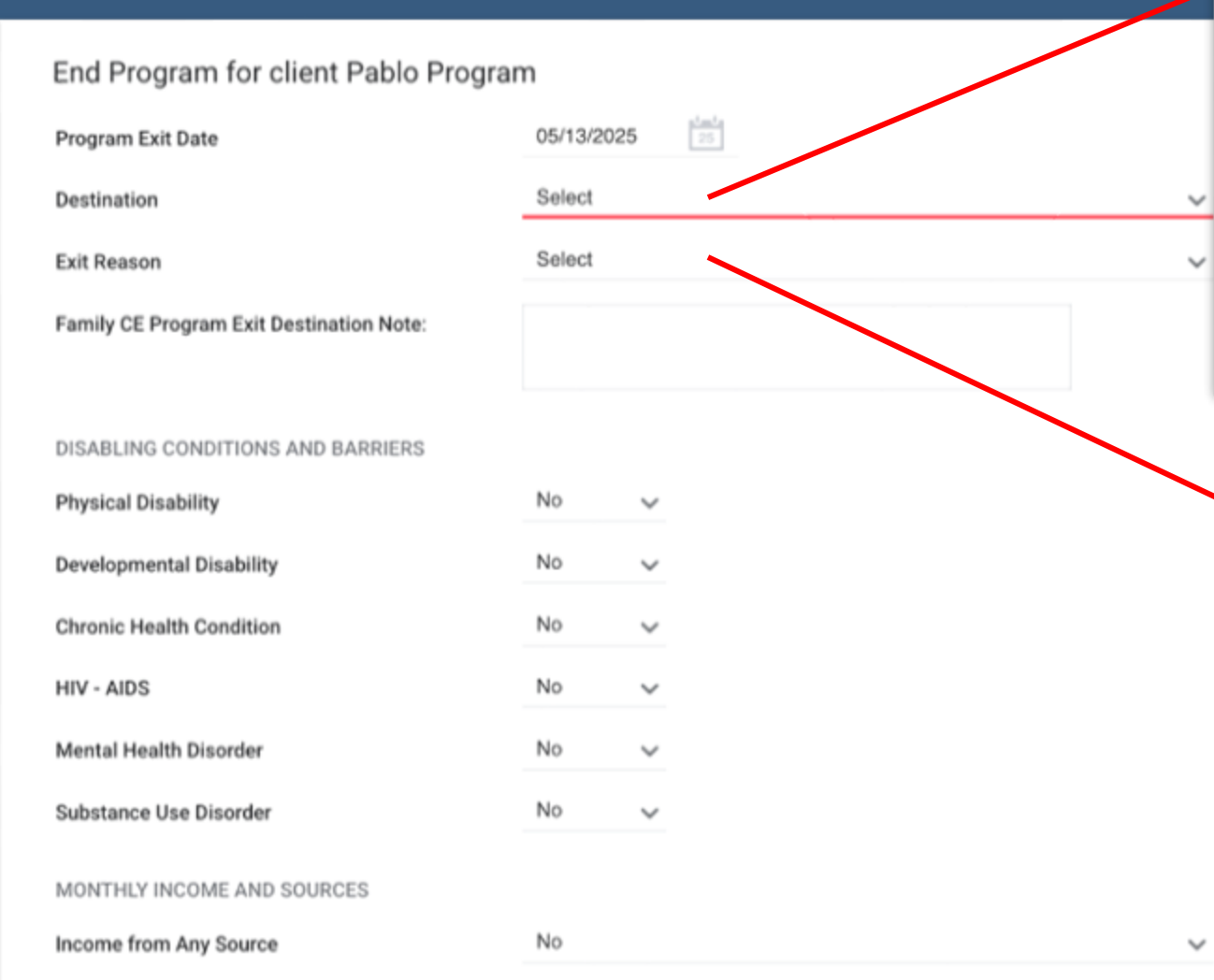

#### Select

Place not meant for habitation (e.g., a vehicle, an abandoned building, bus/train/subway station/airport or anywhere outside) Emergency shelter, including hotel or motel paid for with emergency shelter voucher, Host Home shelter Safe Haven Foster care home or foster care group home Hospital or other residential non-psychiatric medical facility Jail, prison, or juvenile detention facility Long-term care facility or nursing home Psychiatric hospital or other psychiatric facility Substance abuse treatment facility or detox center Transitional housing for homeless persons (including homeless youth) Residential project or halfway house with no homeless criteria Hotel or motel paid for without emergency shelter voucher Host Home (non-crisis) Staying or living with family, temporary tenure (e.g., room, apartment, or house)

#### / Select

Client is no longer in SF County Client placed in Institutional Setting Denial of Service Deceased Exit by Client Choice Housed through Coordinated Entry Housed through Referral to Other Problem Solving Resource Housed through Problem Solving Resolution Journey Home Relocation Terminated from Program due to Ineligibility Data not Collected

If a HoH is exited without a new HoH assigned, ONE will give you a warning message and remind you to pick a new HoH

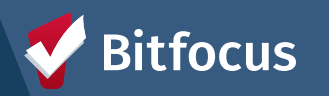

# **Auto-Exits**

- Auto-exits from the CE program may occur if:
  - The household is permanently housed through CE.
  - Any household enrolled in the CE program has no activity in ONE for 90 days.

Exit Destination will be marked as "Unknown".

The following events will trigger an auto-exit from CE Program:

- A staff member saves a value for the field *Housing Move-In Date* in an enrollment screen for any program enrollment with a permanent housing program *Type*.
- A staff member saves a "housed" exit *Destination* for any program exit screen.

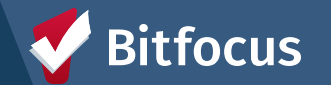

# **Auto-Exit Thresholds**

#### **CE Program Auto-Exit Threshold**

**ONE System Coordinated Entry & Community Queue Auto-Exit Settings** 

| Category                 | Program/Queue   | Auto-exit<br>Threshold | Activities that prevent auto-exits in ONE                                                                                                    |
|--------------------------|-----------------|------------------------|----------------------------------------------------------------------------------------------------|
| CE Program<br>Enrollment | All CE Programs | 90 days                | <ul> <li>Adding/editing a program level<br/>Service or Event</li> <li>Adding/editing a program level CE<br/>Assessment</li> <li>Adding/editing a:         <ul> <li>Status Assessment</li> <li>Annual Assessment</li> <li>Current Living Situation<br/>Assessment</li> </ul> </li> <li>Adding/editing a Unit to the program<br/>enrollment</li> <li>Adding/editing a location to the<br/>Location tab</li> <li>Adding/editing a contact to the<br/>Contact tab</li> </ul> |

#### Housing Referral Auto-Exit Threshold

|                    | -CAAP PSH Queue<br>-Permanent Supportive Housing Queue<br>-Rapid Rehousing Queue<br>-Temporary Shelter Queue | 90 days  | <ul> <li>(client level and program level</li> <li>Adding/editing a CE Assessment</li> <li>(client level and program level</li> <li>Adding/editing a:         <ul> <li>Status Assessment</li> <li>Annual Assessment</li> </ul> </li> <li>Adding/editing a contact to t Contact tab</li> </ul>                                                                                                    |  |
|--------------------|----------------------------------------------------------------------------------------------------|----------|----------------------------------------------------------------------------------------------------|--|
| Community<br>Queue | -Transfer Queue (HSH Only)                                                                                   | 180 days | <ul> <li>Adding/editing a location to the<br/>Location tab</li> <li>Adding/editing a File (client lew<br/>program level)</li> <li>Adding/editing a note (client le<br/>and program level)</li> <li>Adding/editing a note (client le<br/>and program level)</li> <li>Adding/editing a note (client le<br/>and program level)</li> <li>Adding/editing a note (client le<br/>and program level)</li> <li>Enrolling a client into a program<br/>editing a client enrollment</li> <li>Exiting a client from a program<br/>editing a client from a program</li> </ul> |  |
|                    | -SFHA - EHV                                                                                                  | 720 days | <ul> <li>Creating a direct program referra</li> <li>Selecting the "CHECK-IN" button within the referral</li> <li>Additionally, the threshold "clock" is reserving a referral returns to the queue as a result of a denial/expiration or is placed to the queue as the result of a transfer from another queue.</li> <li>Note that program-level actions listed in section will prevent auto-exits from a Community Queue regardless of the program in which they are administered.</li> </ul>                                                                   |  |

Adding/editing a Service or Event

- a contact to the
- a location to the
- a File (client level and
- a note (client level /el)
- an alert
- t into a program or enrollment
- rom a program or exit
- program referral
- HECK-IN" button ral

old "clock" is reset to the queue as a tion or is placed on of a transfer from

actions listed in this o-exits from a rdless of the program istered.

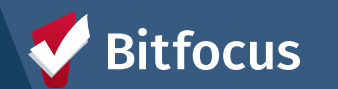

# **Additional Reports and Dashboards**

| ICY                                                    | Paul Devencenzi,<br>TRAIN - San Francisco Family Coord ~<br>E CASELOAD & REFERRALS<br>ent searches:                                                                                                    |                                                                                    |
|--------------------------------------------------------|----------------------------------------------------------------------------------------------------|------------------------------------------------------------------------------------|
| Pablo Program Pablo Arthur Pablo Arthur Annie Prescott | System<br>REPORT LIBRARY EXPLORE DATA ANALYSIS<br>DATA ANALYSIS                                                                                                    | ■ Paul Devencenzi,<br>System ~<br>P SEARCH = CASELOAD<br>CLARITY<br>HUMAN SERVICES |
|                                                        | Built In Reports<br>San Francisco ONE System Reports                                                                                                    | 0 report(s) V<br>72 report(s) A                                                    |
|                                                        | *Families on Temporary Shelter Queue     *Families on Temporary Shelter Queue     *SF Family Housing Prioritization Dashboards     *SF Family Community Queue Referrals     Family Community Queue Referrals     Family Flex Pool & RRH Housing Program Openings     Se RUN     Family Open PSH Units     Se RUN     Family Open Shelter & Transitional Housing Units     Se RUN |                                                                                    |
| Ritfocus                                               | Family Priority List with Disabling Conditions <ul> <li>RUN</li> <li>Family Urgent Accommodation Voucher Openings</li> <li>RUN</li> <li>Housing Referral Status Refusals Tracking</li> <li>RUN</li> </ul>                                                                                                    |                                                                                    |

# Resources

#### **Bitfocus Help Desk**

For 1-on-1 help, contact the Bitfocus Help Desk with any issues or questions regarding the ONE System

- <u>onesf@bitfocus.com</u>
- 415.429.4211

#### **ONESF Help Center Website**

For referencing training slides, recordings, toolkits or any other workflow related documents

<u>onesf.bitfocus.com</u>

#### Help Desk Widget (In ONE System and on ONESF Help Center Website)

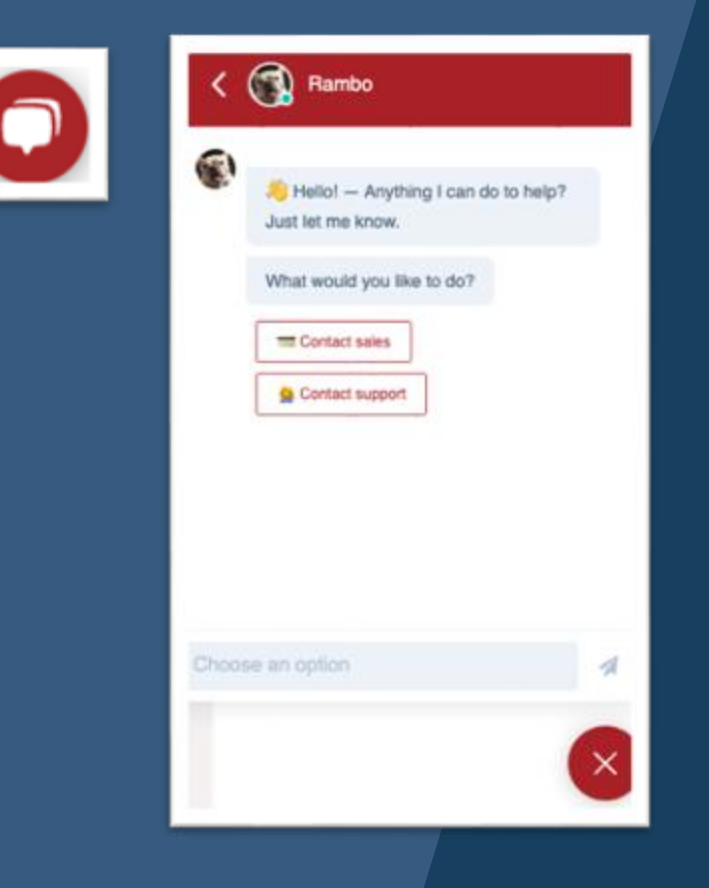

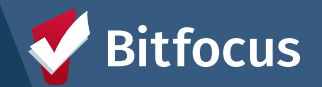